AudioCodes Professional Services – Interoperability Lab

# SWYX IP-PBX and DTAG SIP Trunk using AudioCodes Mediant<sup>™</sup> SBC

Version 7.2

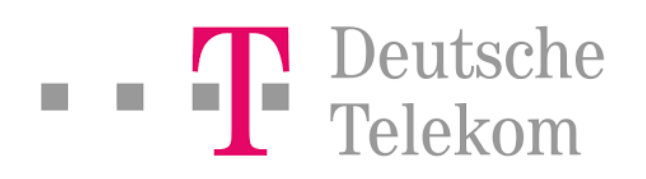

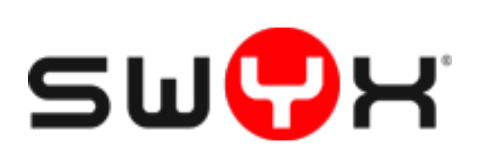

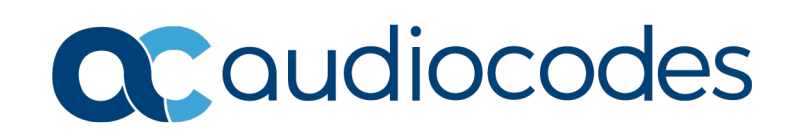

### **Table of Contents**

| 1 | Intro | oduction                                                                                                 | 7   |
|---|-------|----------------------------------------------------------------------------------------------------|-----|
|   | 1.1   | Intended Audience                                                                                        | 7   |
|   | 1.2   | About AudioCodes SBC Product Series                                                                      | 7   |
| 2 | Com   | ponent Information                                                                                       | 9   |
|   | 2.1   | AudioCodes SBC Version                                                                                   | 9   |
|   | 2.2   | DTAG SIP Trunking Version                                                                                | 9   |
|   | 2.3   | SWYX IP-PBX Version                                                                                      | 9   |
|   | 2.4   | Interoperability Test Topology                                                                           | 10  |
|   |       | 2.4.1 Environment Setup                                                                                  | .11 |
|   |       | 2.4.2 Known Limitations                                                                                  | .11 |
| 3 | Con   | figuring SwyxWare 2015 Server                                                                            | 13  |
|   | 3.1   | Configuring AudioCodes E-SBC Trunk on SwyxWare 2015 Server                                               | 13  |
| 4 | Con   | figuring AudioCodes SBC                                                                                  | 23  |
|   | 4.1   | IP Network Interfaces Configuration                                                                      | 23  |
|   |       | 4.1.1 Configure VLANs                                                                                    | .24 |
|   |       | 4.1.2 Configure Network Interfaces                                                                       | .25 |
|   | 4.2   | Configure Media Realms                                                                                   | 26  |
|   | 4.3   | Configure SIP Signaling Interfaces                                                                       | 27  |
|   | 4.4   | Configure Proxy Sets and Proxy Address                                                                   | 28  |
|   |       | 4.4.1 Configure a Proxy Address                                                                          | .29 |
|   | 4.5   | Configure Coders                                                                                         | 31  |
|   | 4.6   | Configure IP Profiles                                                                                    | 33  |
|   | 4.7   | Configure IP Groups                                                                                      | 36  |
|   | 4.8   | Configure IP-to-IP Call Routing Rules                                                                    | 38  |
|   | 4.9   | Configure Number Manipulation Rules                                                                      | 39  |
|   | 4.10  | Configure Message Manipulation Rules                                                                     | 40  |
|   | 4.11  | Configure Registration Accounts                                                                          | 51  |
|   | 4.12  | Miscellaneous Configuration                                                                              | 52  |
|   |       | 4.12.1 DTMF Interworking for Fax and Modem                                                               | .52 |
|   |       | 4.12.2 Optimizing CPU Cores Usage for a Specific Service (relevant for Mediant 9000 a Software SBC only) | .53 |
| Α | Aud   | ioCodes INI File                                                                                         | 55  |

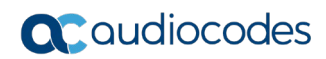

This page is intentionally left blank.

### **Notice**

Information contained in this document is believed to be accurate and reliable at the time of printing. However, due to ongoing product improvements and revisions, AudioCodes cannot guarantee accuracy of printed material after the Date Published nor can it accept responsibility for errors or omissions. Updates to this document can be downloaded from <a href="https://www.audiocodes.com/library/technical-documents">https://www.audiocodes.com/library/technical-documents</a>.

This document is subject to change without notice.

Date Published: November-24-2019

### WEEE EU Directive

Pursuant to the WEEE EU Directive, electronic and electrical waste must not be disposed of with unsorted waste. Please contact your local recycling authority for disposal of this product.

### **Customer Support**

Customer technical support and services are provided by AudioCodes or by an authorized AudioCodes Service Partner. For more information on how to buy technical support for AudioCodes products and for contact information, please visit our website at <a href="https://www.audiocodes.com/services-support/maintenance-and-support">https://www.audiocodes.com/services-support/maintenance-and-support</a>.

### Stay in the Loop with AudioCodes

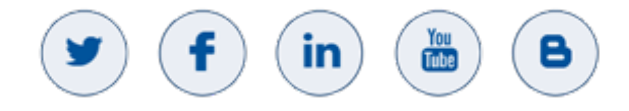

#### **Abbreviations and Terminology**

Each abbreviation, unless widely used, is spelled out in full when first used.

### **Document Revision Record**

| LTRT  | Description                                             |  |
|-------|---------------------------------------------------------|--|
| 12760 | Initial document release for Version 7.2.               |  |
| 12761 | Updated according to the latest implementation changes. |  |

### **Documentation Feedback**

AudioCodes continually strives to produce high quality documentation. If you have any comments (suggestions or errors) regarding this document, please fill out the Documentation Feedback form on our Web site at <a href="http://online.audiocodes.com/doc-feedback">http://online.audiocodes.com/doc-feedback</a>.

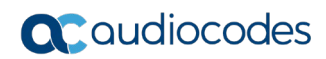

This page is intentionally left blank.

## **1** Introduction

This Configuration Note describes how to set up the AudioCodes Enterprise Session Border Controller (hereafter, referred to as *SBC*) for interworking between DTAG's SIP Trunk and SWYX IP-PBX environment.

You can also use AudioCodes' SBC Wizard tool to automatically configure the SBC based on this interoperability setup. However, it is recommended to read through this document to better understand the various configuration options. For more information on AudioCodes' SBC Wizard including the download option, visit AudioCodes Web site at https://www.audiocodes.com/partners/sbc-interoperability-list.

### 1.1 Intended Audience

This document is intended for engineers, or AudioCodes and DTAG partners who are responsible for installing and configuring DTAG's SIP Trunk and SWYX IP-PBX for enabling VoIP calls using AudioCodes SBC.

### **1.2 About AudioCodes SBC Product Series**

AudioCodes' family of SBC devices enables reliable connectivity and security between the Enterprise's and the service provider's VoIP networks.

The SBC provides perimeter defense as a way of protecting Enterprises from malicious VoIP attacks; mediation for allowing the connection of any PBX and/or IP-PBX to any service provider; and Service Assurance for service quality and manageability.

Designed as a cost-effective appliance, the SBC is based on field-proven VoIP and network services with a native host processor, allowing the creation of purpose-built multiservice appliances, providing smooth connectivity to cloud services, with integrated quality of service, SLA monitoring, security and manageability. The native implementation of SBC provides a host of additional capabilities that are not possible with standalone SBC appliances such as VoIP mediation, PSTN access survivability, and third-party value-added services applications. This enables Enterprises to utilize the advantages of converged networks and eliminate the need for standalone appliances.

AudioCodes SBC is available as an integrated solution running on top of its field-proven Mediant Media Gateway and Multi-Service Business Router platforms, or as a software-only solution for deployment with third-party hardware. The SBC can be offered as a Virtualized SBC, supporting the following platforms: Hyper-V, AWS, AZURE, AWP, KVM and VMWare.

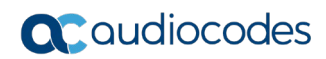

This page is intentionally left blank.

# **2** Component Information

### 2.1 AudioCodes SBC Version

#### Table 2-1: AudioCodes SBC Version

| SBC Vendor       | AudioCodes                                                                                                    |
|------------------|----------------------------------------------------------------------------------------------------|
| Models           | <ul> <li>Mediant 500 Gateway &amp; E-SBC</li> <li>Mediant 500L Gateway &amp; E-SBC</li> <li>Mediant 800B Gateway &amp; E-SBC</li> <li>Mediant 800C Gateway &amp; E-SBC</li> <li>Mediant 1000B Gateway &amp; E-SBC</li> <li>Mediant 2600 E-SBC</li> <li>Mediant 4000 SBC</li> <li>Mediant 4000B SBC</li> <li>Mediant 9030 SBC</li> <li>Mediant 9080 SBC</li> <li>Mediant Software SBC (VE/SE/CE)</li> </ul> |
| Software Version | 7.20A.254.202 or later                                                                                                    |
| Protocol         | <ul><li>SIP/TCP (to the DTAG SIP Trunk)</li><li>SIP/UDP (to the SWYX IP-PBX)</li></ul>                                                                                                    |
| Additional Notes | None                                                                                                    |

### 2.2 DTAG SIP Trunking Version

#### Table 2-2: DTAG Version

| Vendor/Service Provider | IBM / DTAG |
|-------------------------|------------|
| SSW Model/Service       |            |
| Software Version        |            |
| Protocol                | SIP        |
| Additional Notes        | None       |

### 2.3 SWYX IP-PBX Version

#### Table 2-3: SWYX IP-PBX Version

| Vendor           | SWYX          |
|------------------|---------------|
| Model            | SwyxWare 2015 |
| Software Version | R40           |
| Protocol         | SIP           |
| Additional Notes | None          |

### 2.4 Interoperability Test Topology

The interoperability testing between AudioCodes E-SBC and DTAG SIP Trunk with SWYX IP-PBX was done using the following topology setup:

- Enterprise deployed with SwyxWare 2015 Server in its private network for enhanced communication within the Enterprise.
- Enterprise wishes to connect the Enterprise to the PSTN network using DTAG's SIP Trunking service.
- AudioCodes E-SBC is implemented to interconnect between the Enterprise LAN and the SIP Trunk.
  - **Session:** Real-time voice session using the IP-based Session Initiation Protocol (SIP).
  - **Border:** IP-to-IP network border between SWYX's IP-PBX in the Enterprise LAN and DTAG's SIP Trunk located in the public network.

The figure below illustrates this interoperability test topology:

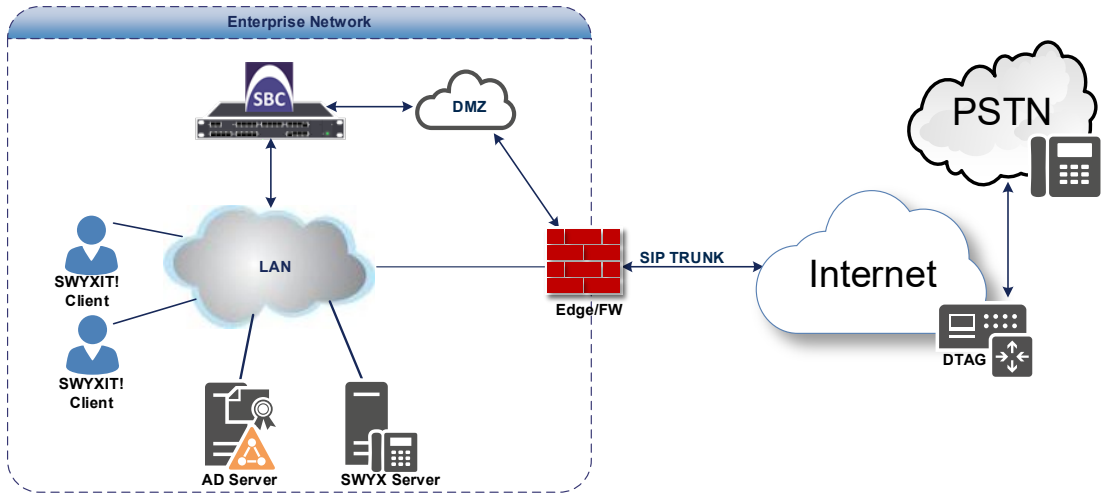

#### Figure 2-1: Interoperability Test Topology between E-SBC and SWYX with DTAG SIP Trunk

### 2.4.1 Environment Setup

The interoperability test topology includes the following environment setup:

Table 2-4: Environment Setup

| Area                     | Setup                                                                                                    |
|--------------------------|----------------------------------------------------------------------------------------------------|
| Network                  | <ul><li>SwyxWare 2015 Server is located on the Enterprise's LAN</li><li>DTAG SIP Trunk is located on the WAN</li></ul>                        |
| Signaling<br>Transcoding | <ul> <li>SwyxWare 2015 operates with SIP-over-UDP transport type</li> <li>DTAG SIP Trunk operates with SIP-over-TCP transport type</li> </ul> |
| Codecs<br>Transcoding    | <ul> <li>Both, SwyxWare 2015 and DTAG SIP Trunk supports G.711A-<br/>law and G.711U-law coders</li> </ul>                                     |
| Media Transcoding        | <ul> <li>Both, SwyxWare 2015 and DTAG SIP Trunk operates with RTP media type</li> </ul>                                                       |

### 2.4.2 Known Limitations

The following limitation was observed during interoperability tests performed for AudioCodes' E-SBC interworking between SWYX's IP-PBX and DTAG 's SIP Trunk:

- If DTAG SIP Trunk receives one of 5xx responses for example:
  - 503 Service Unavailable
  - 500 Server Internal Error

DTAG SIP Trunk still sends re-INVITEs and does not disconnect the call.

To disconnect the call, a message manipulation rule is used to replace the above error response with the '600 Busy Everywhere' response (see Section 4.10 on page 40).

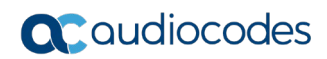

This page is intentionally left blank.

# 3 Configuring SwyxWare 2015 Server

This chapter describes how to configure SwyxWare 2015 Server to operate with AudioCodes E-SBC.

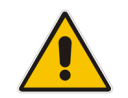

**Note:** Number Mapping, Routing Table, and Locations are also necessary for PSTN deployment; however, they are beyond the scope of this document.

# 3.1 Configuring AudioCodes E-SBC Trunk on SwyxWare 2015 Server

The procedure below describes how to add the E-SBC in SWYX environment.

- > To add E-SBC to the SWYX environment:
- 1. On the SwyxWare server, start the SwyxWare Administration (Windows **Start** menu > search for **SwyxWare Administration**), as shown below:

Figure 3-1: Starting the SwyxWare Administration console

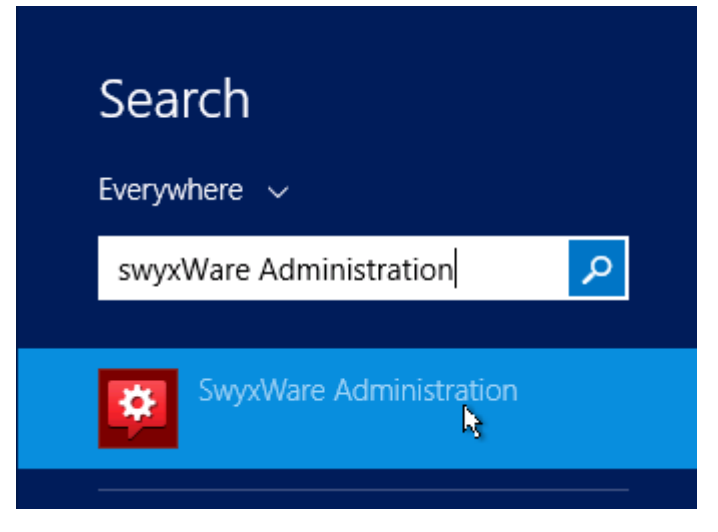

The following is displayed:

| <b>.</b>                                                                                                    | • • •                                                                                                    |                                |
|----------------------------------------------------------------------------------------------------|----------------------------------------------------------------------------------------------------|--------------------------------|
| 😫                                                                                                    | Pbx - [Console Root\SwyxWare                                                                                                    | Administration\SwyxServer CA2] |
| 🔅 Eile Action View Window Help                                                                                                    |                                                                                                    | _ <b>B</b> ×                   |
| 🗢 🔿 📶 🗙 🖾 🖬 🗛 🥸                                                                                                    |                                                                                                    |                                |
| <ul> <li>Interaction year window Help</li> <li>Interaction year window Help</li> <li>Console Root</li> <li>SwyXWare Administration</li> <li>SwyXWare Administration</li> <li>SwyXWare CA2</li> <li>Users</li> <li>Groups</li> <li>Locations</li> <li>Trunk Groups</li> <li>Trunk Groups</li> <li>Routing Table</li> <li>Calling Rights</li> <li>Administration Profiles</li> <li>SwyArax</li> <li>Phonebook</li> <li>Administration Profiles</li> <li>SwyArax</li> <li>Relations</li> <li>Services (Local)</li> </ul> | SwyxServer CA2         Version:         Server serial number:         SwyxWare:         SwyxWare Option Packs:         Server status:         Standby Server present:         Logins disabled:         Calls disabled:         Licensed Users:         Licensed channels:         Licensed Phones:         Mail server:         Voicemail originating address:         Call Detail Records:         File:         Used database space:         Maximal size of the database:         Size of all SwyxWare System files:         Size of all SwyxWare System files:         Operating System: | [- ] e <sup>-</sup> ] ★        |
|                                                                                                    |                                                                                                    |                                |
|                                                                                                    | Properties Use                                                                                                    | rs Groups Trunks Active calls  |
|                                                                                                    |                                                                                                    |                                |

#### Figure 3-2: SwyxWare Administration Console

Figure 3-3: Add Trunk Group Dialog Box

| 🛛 😟 SwyxWare Adm    | inistration          |
|---------------------|----------------------|
| ⊿ 📑 SwyxServer      | CAZ                  |
| 🔝 Users             |                      |
| þ 🧰 Groups          |                      |
| D 🚞 Location        | ns 👘                 |
| þ 🔂 Tr <u>unk G</u> | roups                |
| tzi Tr              | Add Trunk Group      |
| <b>●</b> # Ni       | New Window from Here |
| 📋 Ro                |                      |
| Þ 🧰 Ca              | Refresh              |
| d 🧰 Aq              | Help                 |
| مەسىر Svi 🎯 🖉       |                      |
| 🛄 Phoneb            | ook                  |
| 🧯 Active C          | alls                 |
| 🛓 🔤 Relation        | s                    |
| Services (Local)    |                      |

2. Select the Trunk Group folder, right-click it to Add Trunk Group:

The Trunk Group wizard is displayed:

Figure 3-4: Trunk Group Wizard

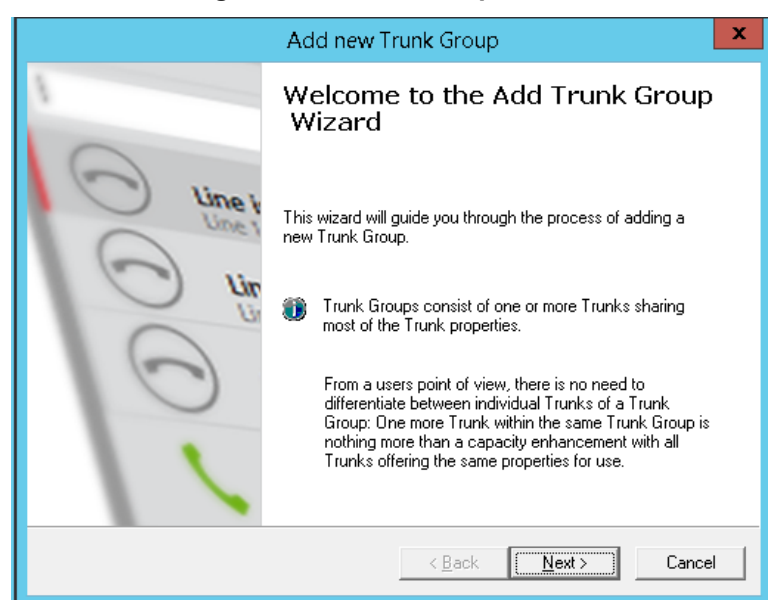

3. Click Next.

#### Figure 3 6: Add LANCOM-VD Trunk Group Name

| Add new Trunk Group                                                                                                  |                                                         |        |
|----------------------------------------------------------------------------------------------------|---------------------------------------------------------|--------|
| Trunk Group Name and Desc<br>Specify Trunk Group name an                                                             | c <b>ription</b><br>Id description.                     | ŝ      |
| Enter a unique Trunk Group name, i.e. not used otherwise as Trunk name, User name,<br>Group name or Phonebook entry. |                                                         |        |
| Enter the optional description                                                                                       | that will later on help you identifying this Trunk Grou | р.     |
| <u>I</u> runk Group Name:                                                                                            | LANCOM-VD                                               |        |
| Description:                                                                                                    |                                                         |        |
|                                                                                                    |                                                         |        |
|                                                                                                    | < <u>B</u> ack <u>N</u> ext >                           | Cancel |

4. Under the Trunk Group Name write descriptive name (for e.g., LANCOM-VD) and then click Next.

#### Figure 3-5: Define the Trunk Group

| Add new                                                                                                    | Trunk Group                                                                                                    |
|----------------------------------------------------------------------------------------------------|----------------------------------------------------------------------------------------------------|
| Trunk Group Type<br>Specify the type of the Trunk Group and                                                                                                    | select the appropriate profile.                                                                                                    |
| Select the Type of Trunk Group to be ad<br>applicable profile from the second list. If y<br>for your installation, consult the SwyxWa<br>If you want to add a Trunk Group for a n<br>Profile "Custom". This will allow enetering | Ided from the first list and choose the<br>you are uncertain, which profile is applicable<br>re Administration documentation.<br>on-listed SIP service provider, select the<br>g all required parameters in subsequent steps. |
| <u>I</u> runk Group Type:                                                                                                    | SIP Gateway                                                                                                    |
| <u>P</u> rofile:                                                                                                    | Lancom VD                                                                                                    |
|                                                                                                    |                                                                                                    |
|                                                                                                    | < <u>B</u> ack <u>N</u> ext> Cancel                                                                                                    |

- 5. Under Trunk Group Type choose SIP Gateway
- 6. Under Profile choose Lancom VD
- 7. Click Next

#### Figure 3-6: Define Routing

| Add new Trunk Group                                                                                                    | x        |
|----------------------------------------------------------------------------------------------------|----------|
| Definition of Routing<br>Specify for what calls this Trunk Group is supposed to be used.                                                                                             | <b>N</b> |
| Depending on your choice, initial Routing Records will be created.<br>Public Numbers should be added in canonical format (e.g. ''+4930123456''), ''*'' can be<br>used as a wildcard. |          |
| Use Trunks of this Trunk Group<br>for <u>all external calls</u><br>for all external calls to the <u>following</u> Called Party Number or SIP URI only:                               |          |
| <ul> <li>for all external calls and all <u>u</u>nassigned Internal Numbers</li> <li>for <u>Internal Numbers</u></li> <li>Do not create initial Routing Records.</li> </ul>           |          |
| < <u>B</u> ack <u>N</u> ext > Cancel                                                                                                    |          |

8. Set the routing record for your Trunk Group (for example: for all external calls) and then click Next.

#### Figure 3-7: Define Location

| Add new Trunk Group                                                                                                    |
|----------------------------------------------------------------------------------------------------|
| Location Profile<br>Select the applicable Location Profile for this Trunk Group.                                                                                                    |
| A Location within SwyxWare defines all location specific settings like the time zone, the required public access code, the country and area codes.<br>Please select one of the listed Locations which will be assigned to this Trunk Group. |
| Location: DefaultLocation                                                                                                    |
| < <u>B</u> ack <u>N</u> ext > Cancel                                                                                                    |

9. Choose the location profile for your Trunk Group (for example: **DefaultLocation**) and then click **Next**.

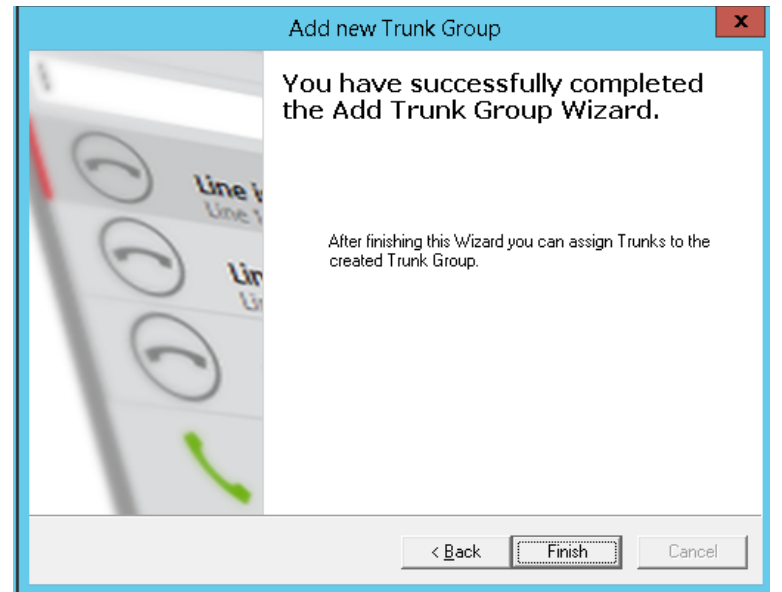

Figure 3-8: Finish Trunk Group Wizard

**10.** Click **Finish** to close the wizard.

The LANCOM-VD Trunk Group is created:

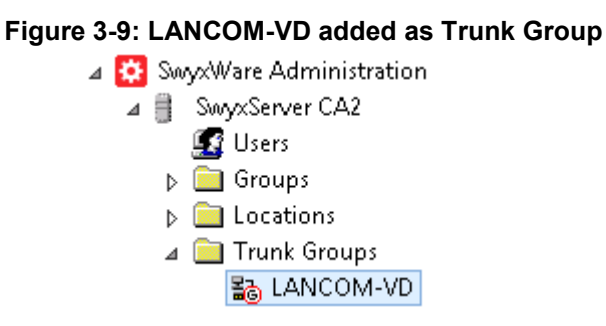

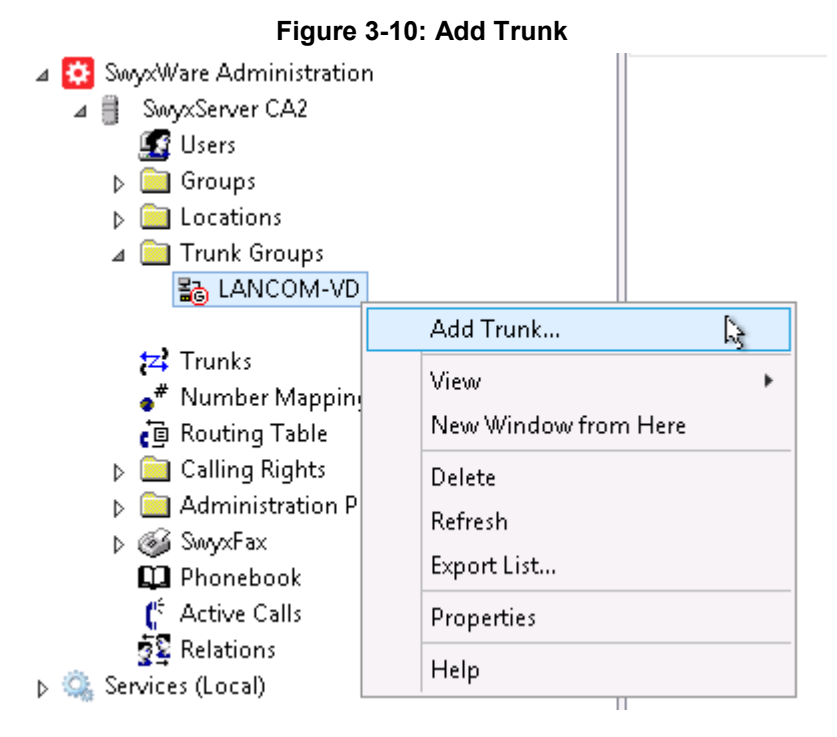

11. Select the created trunk group (LANCOM-VD), right-click it to Add Trunk

The Trunk wizard is displayed:

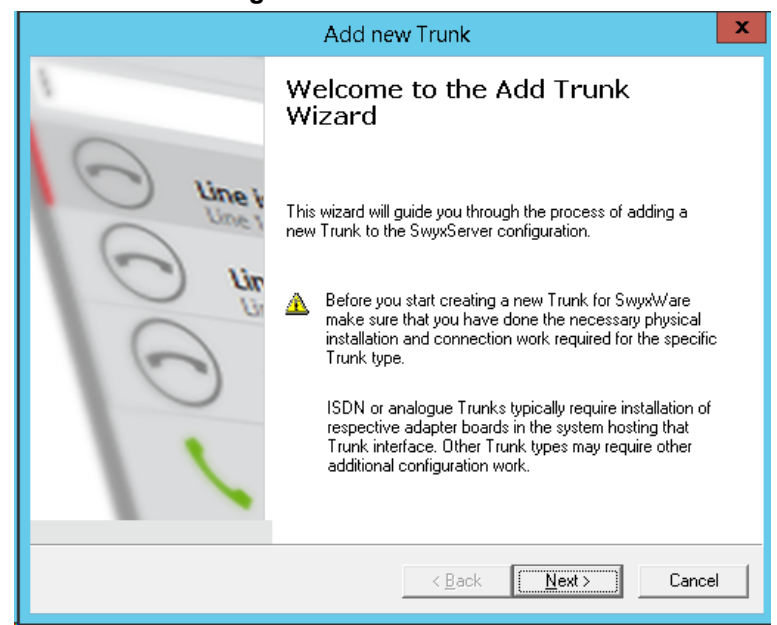

#### Figure 3-11: Trunk Wizard

12. Click Next.

|                                                              | Add new Trunk                                             | x      |
|--------------------------------------------------------------|-----------------------------------------------------------|--------|
| Trunk Name<br>Choose an unique name for the                  | <b>ૢૢ</b>                                                 |        |
| Enter a unique Trunk name, i.e<br>Group name or Phonebook en | e. not used otherwise as Trunk Group name, User n<br>try. | ame,   |
| Enter the optional description t                             | hat will later on help you identifying this Trunk.        |        |
| <u>I</u> runk Name:                                          | AudioCodes E-SBC                                          |        |
| Description:                                                 |                                                           |        |
|                                                              |                                                           |        |
|                                                              | < <u>B</u> ack <u>N</u> ext >                             | Cancel |

Figure 3 6: Add AudioCodes E-SBC Trunk Name

**13.** Under the **Trunk Name** write the name **AudioCodes E-SBC**, and then click **Next**, as shown below:

| J                                                                                                  |                                                                                                    |  |  |  |  |  |
|----------------------------------------------------------------------------------------------------|----------------------------------------------------------------------------------------------------|--|--|--|--|--|
|                                                                                                    | Add new Trunk X                                                                                      |  |  |  |  |  |
| SIP Account<br>Specify SIP Account of this SIP Gateway Trunk.                                      |                                                                                                    |  |  |  |  |  |
| Specify the parameters of the S<br>SwyxServer via this Trunk.<br>The same parameters must be u     | IP Account used by the SIP Gateway to connect to the used in the SIP Gateway device's configuration. |  |  |  |  |  |
| User ID:<br>Authentication Mode:<br>User Name:<br>User Password:<br>R <u>e</u> peat User Password: | InteropTest No authentication                                                                        |  |  |  |  |  |
|                                                                                                    | < <u>B</u> ack <u>N</u> ext > Cancel                                                                 |  |  |  |  |  |

Figure 3-12: Define SIP Account

- 14. Under User ID: Enter the User ID that the SBC will use to register in order to activate the trunk (for example InteropTest)
- **15.** Under Authentication Mode choose whether to use authentication or not.
- **16.** If you choose Always Authenticate enter the User Name and Password.
- 17. Click Next.

| Add new Trunk                                                                                                    |                                                                                                    |                                                                                                    |                                                                                                    |  |  |  |  |  |
|----------------------------------------------------------------------------------------------------|----------------------------------------------------------------------------------------------------|----------------------------------------------------------------------------------------------------|----------------------------------------------------------------------------------------------------|--|--|--|--|--|
| Subscriber Nu<br>Specify Sub                                                                                                    | <b>imbers</b><br>oscriber Numbers                                                                                       | S.                                                                                                    | <b>1</b>                                                                                                    |  |  |  |  |  |
| Enter the su<br>Trunk.<br>If your set o<br>and add the<br>If this Trunk<br>click 'Next'.<br>Note: Coun<br>location.<br>Country<br>Code | ibscriber number<br>f subscriber num<br>e other subscribe<br>i does not add a<br>try Code and Are<br>Area<br>Code<br>69 | r part of the Public Numbers the<br>obers is incoherent enter only<br>er numbers later via the Trunk<br>ny Public Numbers to the syst<br>ea Code have been pre-detern<br>First<br>Subscriber Number<br>8740935401 | hat are terminated by this<br>the first subscriber number<br>'s properties.<br>tem, leave all fields empty and<br>mined by the Trunk Group's<br>Last<br>Subscriber Number<br>- [8740935409] |  |  |  |  |  |
|                                                                                                    |                                                                                                    | < <u>B</u> ack                                                                                                    | Next > Cancel                                                                                                    |  |  |  |  |  |

Figure 3-13: Define Subscriber Numbers

18. Set the subscriber Numbers that associated to the Trunk (for example: 49 69 8740935401 - 8740935409) and then click Next.

#### Figure 3-14: Define Codecs

| Add new Trunk                                                                                                    | x        |
|----------------------------------------------------------------------------------------------------|----------|
| <b>Codecs</b><br>Select the codecs to be used for data transmission.                                                                                                    | <b>ૢ</b> |
| The selected codec filter defines the type of compression for calls using this Trunk.<br>Therefore the selected codec has an impact on the used bandwidth and the quality of<br>the call. | i        |
| Codecs Preference and Filter                                                                                                    | 7        |
| Prefer Quality                                                                                                    |          |
| G.722 (approx. 84 kBit/s per call)                                                                                                    |          |
| ✓ G.711a (approx. 84 kBit/s per call)                                                                                                    |          |
| G.729 (approx. 24 kBit/s per call)                                                                                                    |          |
| <ul> <li>Fax over IP (T.38, approx. 20 kBit/s per call)</li> </ul>                                                                                                    |          |
|                                                                                                    |          |
|                                                                                                    |          |
|                                                                                                    |          |
| < <u>B</u> ack <u>N</u> ext> Ca                                                                                                    | ncel     |

**19.** Choose the Available Codecs for this Trunk and then click **Next**.

#### Figure 3-15: Define Number of Channels

| Add new Trunk                                                                                                    | x          |
|----------------------------------------------------------------------------------------------------|------------|
| Number of Channels<br>Select number of Channels to be used by thisTrunk.                                                                                                    | <b>ૢૢૢ</b> |
| The number of concurrent calls via a specific Trunk is usually limited by the Trunk's physics, the available bandwidth or by a provider limitation.<br>Furthermore the number of simultaneous calls can artificially be limited to reserve (e.g. ISDN) channels or bandwidth for other applications.<br>Usually ISDN BRI interfaces would allow to make up to 2 simultaneous calls, while ISDN PRI interfaces allow up to 30 calls. |            |
| < <u>B</u> ack <u>N</u> ext > Ca                                                                                                    | incel      |

20. Choose the Number of Channels available for this Trunk and then click Next.

#### Figure 3-16: Finish Trunk Wizard

| Add new Trunk                                                                                                    | x      |
|----------------------------------------------------------------------------------------------------|--------|
| <b>Computer Name</b><br>Define the computer name where the Trunk is hosted.                                                                                |        |
| The Trunk may be hosted on another computer than the SwyxServer. In this case<br>computer name must be provided here, otherwise keep the proposed default. | , the  |
| Please enter the computer name as it is given in the Windows Server's system<br>properties.                                                                |        |
| Computer Name:                                                                                                    |        |
|                                                                                                    |        |
|                                                                                                    |        |
| < <u>B</u> ack Finish                                                                                                    | Cancel |

**21.** Click **Finish** to close the wizard.

The AudioCodes E-SBC Trunk is created:

#### Figure 3-17: AudioCodes E-SBC added as Trunk

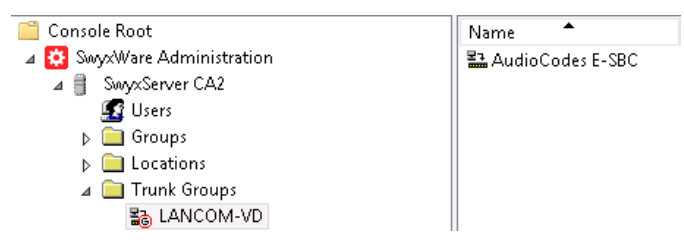

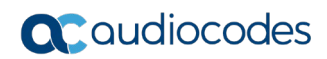

This page is intentionally left blank.

# 4 Configuring AudioCodes SBC

This section provides step-by-step procedures on how to configure AudioCodes SBC for interworking between SWYX IP-PBX and the DTAG SIP Trunk. These configuration procedures are based on the interoperability test topology described in Section 2.4 on page 10, and includes the following main areas:

- SBC LAN interface SwyxWare 2015 environment
- SBC WAN interface DTAG SIP Trunking environment

This configuration is done using the SBC's embedded Web server (hereafter, referred to as *Web interface*).

#### Notes:

- For implementing SWYX IP-PBX and DTAG SIP Trunk based on the configuration described in this section, AudioCodes E-SBC must be installed with a Software License Key that includes the following software features:
  - √ SBC
  - ✓ Security
  - √ RTP
  - √ SIP

For more information about the Software License Key, contact your AudioCodes sales representative.

• The scope of this interoperability test and document does **not** cover all security aspects for connecting the SIP Trunk to the SWYX IP-PBX environment. Comprehensive security measures should be implemented per your organization's security policies. For security recommendations on AudioCodes' products, refer to the *Recommended Security Guidelines* document.

### 4.1 IP Network Interfaces Configuration

This section describes how to configure the SBC's IP network interfaces. There are several ways to deploy the SBC; however, this interoperability test topology employs the following deployment method:

- E-SBC interfaces with the following IP entities:
  - SWYX IP-PBX, located on the LAN
  - DTAG SIP Trunk, located on the WAN
- Physical connection: The type of physical connection to the LAN depends on the method used to connect to the Enterprise's network. In the interoperability test topology, E-SBC connects to the LAN and DMZ using dedicated LAN ports (i.e., two physical ports are used).
- E-SBC also uses two logical network interfaces:
  - LAN (VLAN ID 1)
  - DMZ (VLAN ID 2)

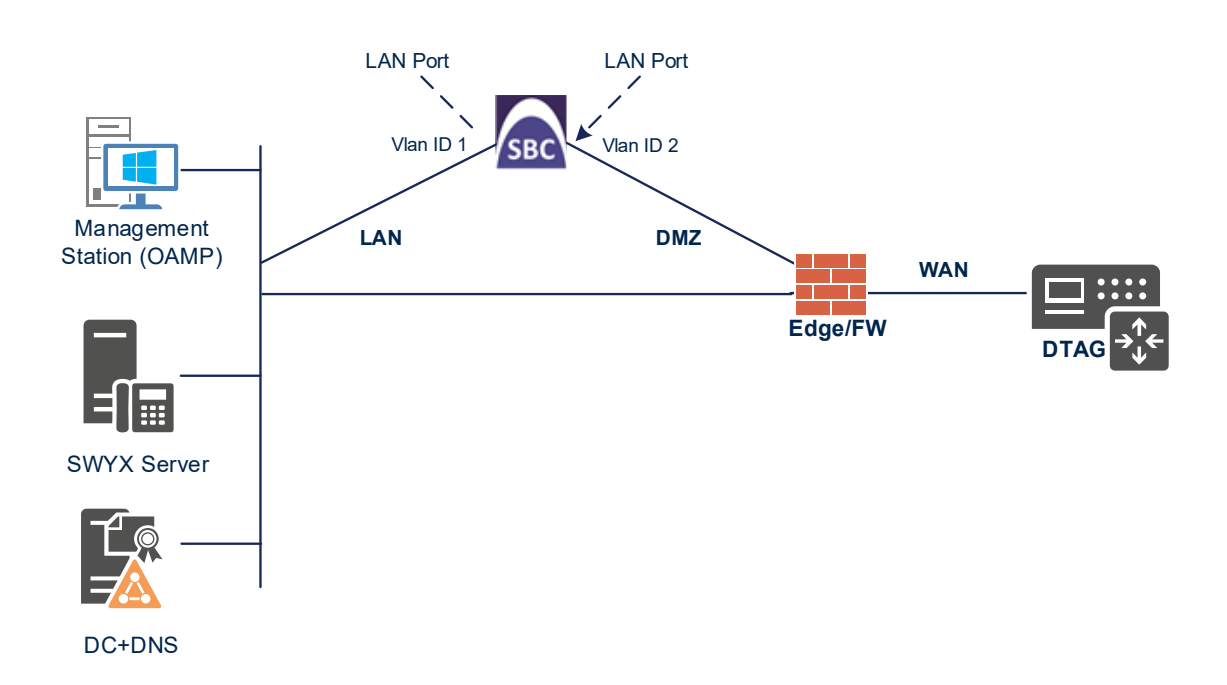

#### Figure 4-1: Network Interfaces in Interoperability Test Topology

### 4.1.1 Configure VLANs

This section describes how to configure VLANs for each of the following interfaces:

- LAN VoIP (assigned the name "LAN\_IF")
- WAN VoIP (assigned the name "WAN\_IF")
- To configure the VLANs:
- Open the Ethernet Device table (Setup menu > IP Network tab > Core Entities folder > Ethernet Devices).
- 2. There will be one existing row for VLAN ID 1 and underlying interface GROUP\_1.
- 3. Add another VLAN ID 2 for the WAN side

#### Figure 4-2: Configured VLAN IDs in Ethernet Device

| + Now Edit                                       |   |
|--------------------------------------------------|---|
| records per page                                 | Q |
| INDEX 🗢 VLAN ID UNDERLYING INTERFACE NAME TAGGIN | G |
| 0 1 GROUP_1 vlan 1 Untagge                       | d |
| 1 2 GROUP_2 vlan 2 Untagge                       | d |

### 4.1.2 Configure Network Interfaces

This section describes how to configure the IP network interfaces for each of the following interfaces:

- LAN Interface (assigned the name "LAN\_IF")
- WAN Interface (assigned the name "WAN\_IF")

#### > To configure the IP network interfaces:

- Open the IP Interfaces table (Setup menu > IP Network tab > Core Entities folder > IP Interfaces).
- 2. Configure the IP interfaces as follows (your network parameters might be different):

| Index | Application<br>Types                                                                                     | Interfac<br>e Mode | IP Address                                    | Prefix<br>Length | Gateway                                     | DNS                                                         | I/F Name | Ethernet<br>Device |
|-------|----------------------------------------------------------------------------------------------------|--------------------|-----------------------------------------------|------------------|---------------------------------------------|-------------------------------------------------------------|----------|--------------------|
| 0     | OAMP+ Media +<br>Control                                                                                 | IPv4<br>Manual     | 10.15.77.77                                   | 16               | 10.15.0.1                                   | 10.15.27.1                                                  | LAN_IF   | vlan 1             |
| 1     | Media + Control (as<br>this interface points<br>to the internet,<br>enabling OAMP is<br>not recommended) | IPv4<br>Manual     | 195.189.192.157<br>(DMZ IP address of<br>SBC) | 25               | 195.189.192.129<br>(router's IP<br>address) | According to<br>your Internet<br>provider's<br>instructions | WAN_IF   | vlan 2             |

#### Table 4-1: Configuration Example of the Network Interface Table

The configured IP network interfaces are shown below:

#### Figure 4-3: Configured Network Interfaces in IP Interfaces Table

| IP Interfaces (2) |        |                     |                   |                 |                 |                    |               |                  |                    |
|-------------------|--------|---------------------|-------------------|-----------------|-----------------|--------------------|---------------|------------------|--------------------|
| + New             | Edit   |                     | 🛯 < Pag           | e1of1   ▶> ▶। 9 | Show 10 🔻 recor | rds per page       |               |                  | Q                  |
| INDEX 🗢           | NAME   | APPLICATION<br>TYPE | INTERFACE<br>MODE | IP ADDRESS      | PREFIX LENGTH   | DEFAULT<br>GATEWAY | PRIMARY DNS   | SECONDARY<br>DNS | ETHERNET<br>DEVICE |
| 0                 | LAN_IF | OAMP + Media +      | IPv4 Manual       | 10.15.17.77     | 16              | 10.15.0.1          | 10.15.27.1    | 0.0.0.0          | vlan 1             |
| 1                 | WAN_IF | Media + Control     | IPv4 Manual       | 195.189.192.157 | 25              | 195.189.192.129    | 80.179.52.100 | 80.179.55.100    | vlan 2             |
|                   |        |                     |                   |                 |                 |                    |               |                  |                    |
|                   |        |                     |                   |                 |                 |                    |               |                  |                    |

### 4.2 Configure Media Realms

This section describes how to configure Media Realms. The simplest configuration is to create two Media Realms - one for the SIP Trunk traffic and one for the SWYX IP-PBX traffic.

#### To configure Media Realms:

- 1. Open the Media Realms table (Setup menu > Signaling & Media tab > Core Entities folder > Media Realms).
- 2. Configure Media Realms as follows (you can use the default Media Realm (Index 0), but modify it):

| Index | Name                     | Topology<br>Location | IPv4 Interface<br>Name | Port Range<br>Start | Number of Media<br>Session Legs               |
|-------|--------------------------|----------------------|------------------------|---------------------|-----------------------------------------------|
| 0     | SWYX<br>(arbitrary name) |                      | LAN_IF                 | 6000                | 100 (media sessions assigned with port range) |
| 1     | DTAG<br>(arbitrary name) | Up                   | WAN_IF                 | 7000                | 100 (media sessions assigned with port range) |

#### Table 4-2: Configuration Example Media Realms in Media Realm Table

The configured Media Realms are shown in the figure below:

#### Figure 4-4: Configured Media Realms in Media Realm Table

| Media Realm | s (2) |                        |                         |                                 |                       |                        |
|-------------|-------|------------------------|-------------------------|---------------------------------|-----------------------|------------------------|
| + New Edit  |       | Page 1                 | of 1 🍉 🖻 Show           | 10 ▼ records per page           |                       | Q                      |
| INDEX 🗢     | NAME  | IPV4 INTERFACE<br>NAME | UDP PORT RANGE<br>START | NUMBER OF MEDIA<br>SESSION LEGS | UDP PORT RANGE<br>END | DEFAULT MEDIA<br>REALM |
| 0           | SWYX  | LAN_IF                 | 6000                    | 100                             | 6999                  | No                     |
| 1           | DTAG  | WAN_IF                 | 7000                    | 100                             | 7999                  | No                     |
|             |       |                        |                         |                                 |                       |                        |

### 4.3 Configure SIP Signaling Interfaces

This section describes how to configure SIP Interfaces. For the interoperability test topology, towards the SIP Trunk and towards the SWYX IP-PBX SIP Interfaces must be configured for the SBC.

#### > To configure SIP Interfaces:

- 1. Open the SIP Interfaces table (Setup menu > Signaling & Media tab > Core Entities folder > SIP Interfaces).
- 2. Configure SIP Interfaces. You can use the default SIP Interface (Index 0), but modify it as shown in the table below. The table below shows an example of the configuration. You can change some parameters according to your requirements.

| Index | Name                        | Network<br>Interface | Application<br>Type | UDP Port                                                            | TCP Port                                                            | TLS Port | Classification<br>Failure<br>Response Type             | Media Realm |
|-------|-----------------------------|----------------------|---------------------|---------------------------------------------------------------------|---------------------------------------------------------------------|----------|--------------------------------------------------------|-------------|
| 0     | SWYX<br>(arbitrary<br>name) | LAN_IF               | SBC                 | <b>5060</b><br>(according<br>to Service<br>Provider<br>requirement) | 0                                                                   | 0        | <b>500</b> (leave<br>default value)                    | SWYX        |
| 1     | DTAG<br>(arbitrary<br>name) | WAN_IF               | SBC                 | 0                                                                   | <b>5060</b><br>(according to<br>Service<br>Provider<br>requirement) | 0        | <b>0</b><br>(Recommended<br>to prevent DoS<br>attacks) | DTAG        |

#### Table 4-3: Configured SIP Interfaces in SIP Interface Table

The configured SIP Interfaces are shown in the figure below:

#### Figure 4-5: Configured SIP Interfaces in SIP Interface Table

| SIP Inter | faces <mark>(2)</mark> .                                      |              |                      |                     |          |          |          |                          |                |
|-----------|---------------------------------------------------------------|--------------|----------------------|---------------------|----------|----------|----------|--------------------------|----------------|
| + New E   | + New Edit   💼 H 🛹 Page 1 of 1 🕨 🕨 Show 10 🔻 records per page |              |                      |                     |          |          |          | Q                        |                |
| INDEX 🗢   | NAME                                                          | SRD          | NETWORK<br>INTERFACE | APPLICATION<br>TYPE | UDP PORT | TCP PORT | TLS PORT | ENCAPSULATIN<br>PROTOCOL | MEDIA<br>REALM |
| 0         | SWYX                                                          | DefaultSRD ( | LAN_IF               | SBC                 | 5060     | 0        | 0        | No encapsulatio          | SWYX           |
| 1         | DTAG                                                          | DefaultSRD ( | WAN_IF               | SBC                 | 0        | 5060     | 0        | No encapsulation         | DTAG           |
|           |                                                               |              |                      |                     |          |          |          |                          |                |

### 4.4 **Configure Proxy Sets and Proxy Address**

This section describes how to configure Proxy Sets. The Proxy Set defines the destination address (IP address or FQDN) of the IP entity server. Proxy Sets can also be used to configure load balancing between multiple servers.

For the interoperability test topology, two Proxy Sets need to be configured for the following IP entities:

- SwyxWare 2015 Server
- DTAG SIP Trunk

The Proxy Sets will later be applied to the VoIP network by assigning them to IP Groups.

#### > To configure Proxy Sets:

- 1. Open the Proxy Sets table (Setup menu > Signaling & Media tab > Core Entities folder > Proxy Sets).
- 2. Configure Proxy Sets as shown in the table below:

#### Table 4-4: Configuration Example Proxy Sets in Proxy Sets Table

| Index | Name                               | SBC IPv4<br>SIP<br>Interface | Proxy<br>Keep-<br>Alive | Redundancy<br>Mode | Proxy<br>Hot<br>Swap | DNS<br>Resolve<br>Method |
|-------|------------------------------------|------------------------------|-------------------------|--------------------|----------------------|--------------------------|
| 1     | <b>SWYX</b><br>(arbitrary<br>name) | SWYX                         | Using<br>Options        |                    | -                    | -                        |
| 2     | <b>DTAG</b><br>(arbitrary<br>name) | DTAG                         | Using<br>Options        | Homing             | Enable               | SRV                      |

The configured Proxy Sets are shown in the figure below:

#### Figure 4-6: Configured Proxy Sets in Proxy Sets Table

| Proxy Sets ( | 3) .       |                 |                               |                           |                                |                    |                |
|--------------|------------|-----------------|-------------------------------|---------------------------|--------------------------------|--------------------|----------------|
| + New Edit   |            | 14 <4           | Page 1 of 1 🔛                 | ► Show 10 ▼ rec           | ords per page                  |                    | Q              |
| INDEX 🗢      | NAME       | SRD             | GATEWAY IPV4 SIP<br>INTERFACE | SBC IPV4 SIP<br>INTERFACE | PROXY KEEP-ALIVE<br>TIME [SEC] | REDUNDANCY<br>MODE | PROXY HOT SWAP |
| 0            | ProxySet_0 | DefaultSRD (#0) |                               | SWYX                      | 60                             |                    | Disable        |
| 1            | SWYX       | DefaultSRD (#0) |                               | SWYX                      | 60                             |                    | Disable        |
| 2            | DTAG       | DefaultSRD (#0) |                               | DTAG                      | 60                             | Homing             | Enable         |

### 4.4.1 Configure a Proxy Address

This section shows how to configure a Proxy Address.

- > To configure a Proxy Address for IP-PBX:
- Open the Proxy Sets table (Setup menu > Signaling & Media tab > Core Entities folder > Proxy Sets) and then click the Proxy Set SWYX, and then click the Proxy Address link located below the table; the Proxy Address table opens.
- 2. Click +New; the following dialog box appears:

#### Figure 4-7: Configuring Proxy Address for SwyxWare IP-PBX

| Proxy Ac | ldress              |                    | – × |  |  |  |  |
|----------|---------------------|--------------------|-----|--|--|--|--|
|          |                     |                    |     |  |  |  |  |
|          | GENERAL             |                    |     |  |  |  |  |
|          | Index               | 0                  |     |  |  |  |  |
|          | Proxy Address •     | 10.50.252.102:5060 |     |  |  |  |  |
|          | Transport Type •    | UDP <b>v</b>       |     |  |  |  |  |
|          | Proxy Priority      | 0                  |     |  |  |  |  |
|          | Proxy Random Weight | 0                  |     |  |  |  |  |

**3.** Configure the address of the Proxy Set according to the parameters described in the table below:

#### Table 4-5: Configuration Proxy Address for SwyxWare Server 2015

| Index | Proxy Address                                                              | Transport<br>Type | Proxy<br>Priority | Proxy Random<br>Weight |
|-------|----------------------------------------------------------------------------|-------------------|-------------------|------------------------|
| 0     | 10.50.252.102:5060<br>(SwyxWare IP-PBX IP address and<br>destination port) | UDP               | 0                 | 0                      |

4. Click Apply.

- > To configure a Proxy Address for SIP Trunk:
- Open the Proxy Sets table (Setup menu > Signaling & Media tab > Core Entities folder > Proxy Sets) and then click the Proxy Set DTAG, and then click the Proxy Address link located below the table; the Proxy Address table opens.
- 2. Click +New; the following dialog box appears:

#### Figure 4-8: Configuring Proxy Address for DTAG SIP Trunk

| Proxy A | ddress              |                            | – x |
|---------|---------------------|----------------------------|-----|
|         |                     |                            |     |
|         | GENERAL             |                            |     |
|         | Index               | 0                          |     |
|         | Proxy Address       | • reg.sip-trunk.telekom.de |     |
|         | Transport Type      | • TCP <b>*</b>             |     |
|         | Proxy Priority      | 0                          |     |
|         | Proxy Random Weight | 0                          |     |

**3.** Configure the address of the Proxy Set according to the parameters described in the table below:

#### Table 4-6: Configuration Proxy Address for DTAG SIP Trunk

| Index | Proxy Address            | Transport<br>Type | Proxy<br>Priority | Proxy Random<br>Weight |  |
|-------|--------------------------|-------------------|-------------------|------------------------|--|
| 0     | reg.sip-trunk.telekom.de | TCP               | 0                 | 0                      |  |

4. Click Apply.

### 4.5 Configure Coders

This section describes how to configure coders (termed *Coder Group*). As SWYX IP-PBX supports the list of the coders while the network connection to DTAG SIP Trunk may restrict operation with a dedicated coders list, you need to add a Coder Group with the supported coders for each leg, the SWYX IP-PBX and the DTAG SIP Trunk.

Note that the Coder Group ID for this entity will be assigned to its corresponding IP Profile in the next step.

- > To configure coders:
- 1. Open the Coder Groups table (Setup menu > Signaling & Media tab > Coders & Profiles folder > Coder Groups).
- 2. Configure Extension Coder Group:

| Parameter        | Value                                             |
|------------------|---------------------------------------------------|
| Coder Group Name | AudioCodersGroups_0                               |
| Coder Name       | <ul><li>G.711 A-law</li><li>G.711 U-law</li></ul> |

#### Figure 4-9: Configuring Extension Coder Group

|                                                        | Coder Groups |   |          |            |    |     |              |                     |                |  |
|--------------------------------------------------------|--------------|---|----------|------------|----|-----|--------------|---------------------|----------------|--|
| Coder Group Name 0 : AudioCodersGroups_0  Delete Group |              |   |          |            |    |     |              |                     |                |  |
|                                                        | Coder Name   |   | Packetiz | ation Time | Ra | ate | Payload Type | Silence Suppression | Coder Specific |  |
|                                                        | G.711A-law   | • | 20       | •          | 64 | •   | 8            | Disabled 🔻          |                |  |
|                                                        | G.711U-law   | • | 20       | •          | 64 | •   | 0            | Disabled 🔻          |                |  |
|                                                        |              | • |          | Ŧ          |    | •   |              | <b>T</b>            |                |  |

3. Click **Apply**, and then confirm the configuration change in the prompt that pops up.

The procedure below describes how to configure an Allowed Coders Group to ensure that voice sent to the DTAG SIP Trunk uses the dedicated coders list whenever possible. Note that this Allowed Coders Group ID will be assigned to the IP Profile belonging to the DTAG SIP Trunk in the next step.

- > To set a preferred coder for the DTAG SIP Trunk:
- Open the Allowed Audio Coders Groups table (Setup menu > Signaling & Media tab > Coders & Profiles folder > Allowed Audio Coders Groups).
- 2. Click **New** and configure a name for the Allowed Audio Coders Group for DTAG SIP Trunk.

| Allowed | l Audio Coders Groups <b>[Telekon</b> | n]      | - | x |
|---------|---------------------------------------|---------|---|---|
|         |                                       |         |   |   |
|         | GENERAL                               |         |   |   |
|         | Index                                 | 0       |   |   |
|         | Name •                                | Telekom |   |   |
|         |                                       |         |   |   |

Figure 4-10: Configuring Allowed Coders Group for DTAG SIP Trunk

- 3. Click Apply.
- **4.** Select the new row that you configured, and then click the **Allowed Audio Coders** link located below the table; the Allowed Audio Coders table opens.
- 5. Click **New** and configure an Allowed Coders as follows:

| Parameter | Value       |
|-----------|-------------|
| Index     | 0           |
| Coder     | G.711 A-law |
| Index     | 1           |
| Coder     | G.711 U-law |

#### Figure 4-11: Configuring Allowed Coders for DTAG SIP Trunk

| Allowed Audio Coders Groups [#0] > Allowed Audio Coders (2) |                                             |                    |  |  |  |
|-------------------------------------------------------------|---------------------------------------------|--------------------|--|--|--|
| + New Edit 🗍 面                                              | records per show 10 ▼ records per show 10 ▼ | er page            |  |  |  |
| INDEX 🗢                                                     | CODER                                       | USER-DEFINED CODER |  |  |  |
| 0                                                           | G.711 A-law                                 |                    |  |  |  |
| 1                                                           | G.711 U-law                                 |                    |  |  |  |
|                                                             |                                             |                    |  |  |  |

### 4.6 Configure IP Profiles

This section describes how to configure IP Profiles. The IP Profile defines a set of call capabilities relating to signaling (e.g., SIP message terminations such as REFER) and media (e.g., coder and transcoding method).

In this interoperability test topology, IP Profiles need to be configured for the following IP entities:

- SWYX IP-PBX
- DTAG SIP trunk
- > To configure an IP Profile for the SWYX IP-PBX:
- Open the IP Profiles table (Setup menu > Signaling & Media tab > Coders & Profiles folder > IP Profiles).
- 2. Click **New**, and then configure the parameters as follows:

| Parameter                             | Value                                                                                         |
|---------------------------------------|-----------------------------------------------------------------------------------------------|
| General                               |                                                                                               |
| Index                                 | 1                                                                                             |
| Name                                  | SWYX                                                                                          |
| SBC Early Media                       |                                                                                               |
| Remote Early Media RTP Detection Mode | By Media                                                                                      |
| SBC Media                             |                                                                                               |
| Extension Coders Group                | AudioCodersGroups_0                                                                           |
| Allowed Audio Coders                  | Telekom                                                                                       |
| Allowed Coders Mode                   | <b>Preference</b> (lists Allowed Coders first and then original coders in received SDP offer) |
| RFC 2833 Mode                         | Disallow                                                                                      |
| Alternative DTMF Method               | INFO - Cisco                                                                                  |
| SBC Signaling                         |                                                                                               |
| PRACK Mode                            | Optional                                                                                      |
| P-Asserted-Identity Header Mode       | Add (required for anonymous calls)                                                            |
| Remote Update Support                 | Not Supported                                                                                 |
| Remote re-INVITE Support              | Supported Only With SDP                                                                       |
| Remote Delayed Offer Support          | Not Supported                                                                                 |
| SBC Forward and Transfer              |                                                                                               |
| Remote REFER Mode                     | Handle Locally                                                                                |
| Remote 3xx Mode                       | Handle Locally                                                                                |

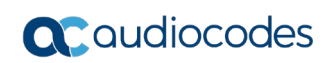

| GENERAL                     |               |   | SBC SIGNALING                     |                              |   |
|-----------------------------|---------------|---|-----------------------------------|------------------------------|---|
| Index 1                     |               |   | PRACK Mode •                      | Optional                     | • |
| Name • S                    | WYX           |   | P-Asserted-Identity Header Mode • | Add                          | • |
| Created by Routing Server   | lo            |   | Diversion Header Mode             | As Is                        | • |
|                             |               |   | History-Info Header Mode          | As Is                        | • |
| MEDIA SECURITY              |               |   | Session Expires Mode              | Transparent                  | • |
| SBC Media Security Mode     | As Is         |   | SIP UPDATE Support                | Supported Only After Connect | • |
| Gateway Media Security Mode | Preferable    |   | Remote re-INVITE                  | Supported only with SDP      | ٣ |
| Symmetric MKI               | Disable       | v | Remote Delayed Offer Support 🔹    | Not Supported                | • |
| MKI Size                    | 0             |   | MSRP re-INVITE/UPDATE             | Supported                    | • |
| SBC Enforce MKI Size        | Don't enforce |   | MSRP Offer Setup Role             | ActPass                      | • |
| SBC Media Security Method   | SDES          |   | MSRP Empty Message Format         | Default                      | • |
| Reset SRTP Upon Re-key      | Disable       | v | Remote Representation Mode        | According to Operation Mode  | • |
|                             |               |   |                                   |                              |   |

#### Figure 4-12: Configuring IP Profile for SWYX IP-PBX

3. Click Apply.

#### > To configure IP Profile for the DTAG SIP Trunk:

- 1. Open the IP Profiles table (Setup menu > Signaling & Media tab > Coders & Profiles folder > IP Profiles).
- 2. Click **New**, and then configure the parameters as follows:

| Parameter                       | Value                                                                                         |
|---------------------------------|-----------------------------------------------------------------------------------------------|
| General                         |                                                                                               |
| Index                           | 2                                                                                             |
| Name                            | DTAG (arbitrary descriptive name)                                                             |
| SBC Early Media                 |                                                                                               |
| Remote Multiple 18x             | Not Supported                                                                                 |
| SBC Media                       |                                                                                               |
| Extension Coders Group          | AudioCodersGroups_0                                                                           |
| Allowed Audio Coders            | Telekom                                                                                       |
| Allowed Coders Mode             | <b>Preference</b> (lists Allowed Coders first and then original coders in received SDP offer) |
| RFC 2833 Mode                   | Extend                                                                                        |
| RFC 2833 DTMF Payload Type      | 102                                                                                           |
| Alternative DTMF Method         | In Band                                                                                       |
| SBC Signaling                   |                                                                                               |
| P-Asserted-Identity Header Mode | Add (required for anonymous calls)                                                            |
| Diversion Header Mode           | Remove                                                                                        |

| History-Info Header Mode | Remove         |
|--------------------------|----------------|
| SBC Forward and Transfer |                |
| Remote REFER Mode        | Handle Locally |
| SBC Hold                 |                |
| Remote Hold Format       | Send Only      |

#### Figure 4-13: Configuring IP Profile for DTAG SIP Trunk

| IP Prof | iles [DTAG]                  |               |         |                                   |                             | – x      |
|---------|------------------------------|---------------|---------|-----------------------------------|-----------------------------|----------|
|         |                              |               |         |                                   |                             |          |
|         | GENERAL                      |               |         | SBC SIGNALING                     |                             |          |
|         | Index 2                      |               |         | PRACK Mode                        | Transparent                 | Ŧ        |
|         | Name • DTA                   | G             |         | P-Asserted-Identity Header Mode • | Add                         | •        |
|         | Created by Routing Server No |               |         | Diversion Header Mode •           | Remove                      | •        |
|         |                              |               |         | History-Info Header Mode •        | Remove                      | •        |
|         | MEDIA SECURITY               |               |         | Session Expires Mode              | Transparent                 | •        |
|         | SBC Media Security Mode      | As Is         | •       | SIP UPDATE Support                | Supported                   | T        |
|         | Gateway Media Security Mode  | Preferable    | •       | Remote re-INVITE                  | Supported                   | •        |
|         | Symmetric MKI                | Disable       | •       | Remote Delayed Offer Support      | Supported                   | •        |
|         | MKI Size                     | 0             |         | MSRP re-INVITE/UPDATE             | Supported                   | •        |
|         | SBC Enforce MKI Size         | Don't enforce | •       | MSRP Offer Setup Role             | ActPass                     | <b>v</b> |
|         | SBC Media Security Method    | SDES          | •       | MSRP Empty Message Format         | Default                     | •        |
|         | Reset SRTP Upon Re-key       | Disable       | •       | Remote Representation Mode        | According to Operation Mode | •        |
|         |                              | Ca            | ancel A | PPLY                              |                             |          |

3. Click Apply.

### 4.7 Configure IP Groups

This section describes how to configure IP Groups. The IP Group represents an IP entity on the network with which the SBC communicates. This can be a server (e.g., IP PBX or ITSP) or it can be a group of users (e.g., LAN IP phones). For servers, the IP Group is typically used to define the server's IP address by associating it with a Proxy Set. Once IP Groups are configured, they are used to configure IP-to-IP routing rules for denoting source and destination of the call.

In this interoperability test topology, IP Groups must be configured for the following IP entities:

- SWYX IP-PBX
- DTAG SIP Trunk

#### > To configure IP Groups:

- Open the IP Groups table (Setup menu > Signaling & Media tab > Core Entities folder > IP Groups).
- 2. Configure an IP Group for the SWYX IP-PBX:

| Parameter             | Value                                                               |
|-----------------------|---------------------------------------------------------------------|
| Index                 | 1                                                                   |
| Name                  | SWYX                                                                |
| Туре                  | Server                                                              |
| Proxy Set             | SWYX                                                                |
| IP Profile            | SWYX                                                                |
| Media Realm           | SWYX                                                                |
| SIP Group Name        | <b>sip-trunk.telekom.de</b> (according to ITSP requirement)         |
| Destination URI Input | <b>TO</b> (SWYX destination number is located on the to-<br>header) |

3. Configure an IP Group for the DTAG SIP Trunk:

| Parameter         | Value                                                       |
|-------------------|-------------------------------------------------------------|
| Index             | 2                                                           |
| Name              | DTAG                                                        |
| Topology Location | Up                                                          |
| Туре              | Server                                                      |
| Proxy Set         | DTAG                                                        |
| IP Profile        | DTAG                                                        |
| Media Realm       | DTAG                                                        |
| SIP Group Name    | <b>sip-trunk.telekom.de</b> (according to ITSP requirement) |

The configured IP Groups are shown in the figure below:

| IP Groups (3)                                                   |             |           |        |                          |            |            |                |                   |                             |                                        |                                       |  |
|-----------------------------------------------------------------|-------------|-----------|--------|--------------------------|------------|------------|----------------|-------------------|-----------------------------|----------------------------------------|---------------------------------------|--|
| + New     Edit     Image     Page     Image     Image     Image |             |           |        |                          |            |            |                |                   |                             |                                        |                                       |  |
| INDEX 🗢                                                         | NAME        | SRD       | TYPE   | SBC<br>OPERATION<br>MODE | PROXY SET  | IP PROFILE | MEDIA<br>REALM | SIP GROUP<br>NAME | CLASSIFY<br>BY PROXY<br>SET | INBOUND<br>MESSAGE<br>MANIPULAT<br>SET | OUTBOUN<br>MESSAGE<br>MANIPULA<br>SET |  |
| 0                                                               | Default_IPG | DefaultSF | Server | Not Configur             | ProxySet_0 |            |                |                   | Disable                     | -1                                     | -1                                    |  |
| 1                                                               | SWYX        | DefaultSF | Server | Not Configur             | SWYX       | SWYX       | SWYX           | sip-trunk.tele    | Enable                      | -1                                     | -1                                    |  |
| 2                                                               | DTAG        | DefaultSF | Server | Not Configur             | DTAG       | DTAG       | DTAG           | sip-trunk.tele    | Enable                      | -1                                     | -1                                    |  |

### 4.8 **Configure IP-to-IP Call Routing Rules**

This section describes how to configure IP-to-IP call routing rules. These rules define the routes for forwarding SIP messages (e.g., INVITE) received from one IP entity to another. The SBC selects the rule whose configured input characteristics (e.g., IP Group) match those of the incoming SIP message. If the input characteristics do not match the first rule in the table, they are compared to the second rule, and so on, until a matching rule is located. If no rule is matched, the message is rejected.

For the interoperability test topology, the following IP-to-IP routing rules need to be configured to route calls between SWYX IP-PBX and DTAG SIP Trunk:

- Terminate SIP OPTIONS messages on the SBC that are received from any entity
- Calls from SWYX IP-PBX to DTAG SIP Trunk
- Calls from DTAG SIP Trunk to SWYX IP-PBX
- > To configure IP-to-IP routing rules:
- Open the IP-to-IP Routing table (Setup menu > Signaling & Media tab > SBC folder > Routing > IP-to-IP Routing).
- 2. Configure routing rules as shown in the table below:

| Index | Name                             | Source<br>IP Group | Request<br>Type | Call<br>Triger | ReRoute<br>IP Group | Dest<br>Type    | Dest<br>IP Group | Dest<br>Address |
|-------|----------------------------------|--------------------|-----------------|----------------|---------------------|-----------------|------------------|-----------------|
| 0     | Terminate<br>OPTIONS             | Any                | OPTIONS         |                |                     | Dest<br>Address |                  | internal        |
| 1     | SWYX -> DTAG<br>(arbitrary name) | SWYX               |                 |                |                     | IP Group        | DTAG             |                 |
| 2     | DTAG -> SWYX<br>(arbitrary name) | DTAG               |                 |                |                     | IP Group        | SWYX             |                 |

#### Table 4-7: Configuration IP-to-IP Routing Rules

The configured routing rules are shown in the figure below:

#### Figure 4-15: Configured IP-to-IP Routing Rules in IP-to-IP Routing Table

| IP-to-IP | IP-to-IP Routing (3) |                   |                                |                    |                 |                               |                                   |                    |            |                                |                                   |  |
|----------|----------------------|-------------------|--------------------------------|--------------------|-----------------|-------------------------------|-----------------------------------|--------------------|------------|--------------------------------|-----------------------------------|--|
| + New    | Edit Insert          | ± + ↓             | <b>İ</b> 14                    | e < Page 1         | of 1 🔛          | ▶ Show 10 •                   | records per                       | page               |            |                                | Q                                 |  |
| INDEX 🗢  | NAME                 | ROUTING<br>POLICY | ALTERNATIV<br>ROUTE<br>OPTIONS | SOURCE IP<br>GROUP | REQUEST<br>TYPE | SOURCE<br>USERNAME<br>PATTERN | DESTINATIO<br>USERNAME<br>PATTERN | DESTINATIO<br>TYPE | DESTINATIO | DESTINATIO<br>SIP<br>INTERFACE | DESTINATI <sup>,</sup><br>ADDRESS |  |
| 0        | Terminate O          | Default_SBCI      | Route Row                      | Any                | OPTIONS         | *                             | *                                 | Dest Address       |            |                                | internal                          |  |
| 1        | SWYX -> DTA          | Default_SBCF      | Route Row                      | SWYX               | All             | *                             | *                                 | IP Group           | DTAG       |                                |                                   |  |
| 2        | DTAG -> SWY          | Default_SBCF      | Route Row                      | DTAG               | All             | *                             | *                                 | IP Group           | SWYX       |                                |                                   |  |

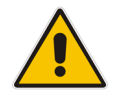

**Note:** The routing configuration may change according to your specific deployment topology.

### 4.9 **Configure Number Manipulation Rules**

This section describes how to configure IP-to-IP manipulation rules. These rules manipulate the SIP Request-URI user part (source or destination number). The manipulation rules use the configured IP Groups (as configured in Section 4.7 on page 30) to denote the source and destination of the call.

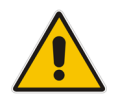

Note: Adapt the manipulation table according to your environment dial plan.

For this interoperability test topology, a manipulation rule is configured for "00" destination username prefix to remove the "00" and add the "+" (plus sign) to the destination number for calls from SWYX IP Group to DTAG IP Group.

- > To configure a number manipulation rule:
- Open the Outbound Manipulations table (Setup menu > Signaling & Media tab > SBC folder > Manipulation > Outbound Manipulations).
- 2. Configure the rules according to your setup.

The figure below shows an example of configured IP-to-IP outbound manipulation rules for calls between SWYX IP-PBX IP Group and DTAG SIP Trunk IP Group:

Figure 4-16: Example of Configured IP-to-IP Outbound Manipulation Rules

| Outbo   | Outbound Manipulations (2)                                                         |                   |                       |                    |                       |                               |                                  |                  |                        |                         |                        |                  |                  |
|---------|------------------------------------------------------------------------------------|-------------------|-----------------------|--------------------|-----------------------|-------------------------------|----------------------------------|------------------|------------------------|-------------------------|------------------------|------------------|------------------|
| + New   | + New Edit Insert + I a final Hard Area Page 1 of 1 + H Show 10 V records per page |                   |                       |                    |                       |                               |                                  |                  |                        |                         |                        | Q                |                  |
| INDEX 🗢 | NAME                                                                               | ROUTING<br>POLICY | ADDITION#<br>MANIPULA | SOURCE<br>IP GROUP | DESTINATI<br>IP GROUP | SOURCE<br>USERNAME<br>PATTERN | DESTINATI<br>USERNAME<br>PATTERN | MANIPULA<br>ITEM | REMOVE<br>FROM<br>LEFT | REMOVE<br>FROM<br>RIGHT | LEAVE<br>FROM<br>RIGHT | PREFIX TO<br>ADD | SUFFIX<br>TO ADD |
| 0       | SWYX->DTA                                                                          | Default_SB(       | No                    | SWYX               | DTAG                  | *                             | *                                | Source URI       | 0                      | 0                       | 255                    | +                |                  |
| 1       | SWYX->DTA                                                                          | Default_SB(       | No                    | SWYX               | DTAG                  | *                             | 00                               | Destination      | 2                      | 0                       | 255                    | +                |                  |

| Rule Index | Description                                                                                                    |
|------------|----------------------------------------------------------------------------------------------------|
| 0          | For calls from SWYX IP Group to DTAG IP Group with any Source (*), add "+" to the prefix of the Source number.                                                           |
| 1          | For calls from SWYX IP Group to DTAG IP Group with the prefix destination number "00", remove "00" from this prefix and add "+" to the prefix of the destination number. |

### 4.10 Configure Message Manipulation Rules

This section describes how to configure SIP message manipulation rules. SIP message manipulation rules can include insertion, removal, and/or modification of SIP headers. Manipulation rules are grouped into Manipulation Sets, enabling you to apply multiple rules to the same SIP message (IP entity).

Once you have configured the SIP message manipulation rules, you need to assign them to the relevant IP Group (in the IP Group table) and determine whether they must be applied to inbound or outbound messages.

- > To configure SIP message manipulation rule:
- 1. Open the Message Manipulations page (Setup menu > Signaling & Media tab > Message Manipulation folder > Message Manipulations).
- 2. Configure a new manipulation rule (Manipulation Set 0) for DTAG SIP Trunk. This rule applies to response messages sent to the DTAG SIP Trunk IP Group for Rejected Calls initiated by the SWYX IP Group or SBC. This rule replaces the method types '5xx' with the value '600' (Busy Everywhere), since DTAG SIP Trunk does not disconnect the call immediately after receiving '5xx' method types.

| Parameter           | Value                         |
|---------------------|-------------------------------|
| Index               | 0                             |
| Name                | Reject Cause                  |
| Manipulation Set ID | 0                             |
| Condition           | Any.Response.5xx              |
| Action Subject      | Header.Request-URI.MethodType |
| Action Type         | Modify                        |
| Action Value        | '600'                         |

| Ei/ | uro 4-17  | · Configuring | SID Mose    | ado Maninula | tion Pulo 0 / | for DTAC SID | Trunk)    |
|-----|-----------|---------------|-------------|--------------|---------------|--------------|-----------|
| ыų  | juie 4-17 | . comgunity   | J JIF WIESS | aye mainpula | lion Rule V ( | IUI DIAG SIF | i i ulikj |

| Message Manipulations [R | eject | Cause]                |        |                |   |                               | _ :    |
|--------------------------|-------|-----------------------|--------|----------------|---|-------------------------------|--------|
|                          |       |                       |        |                |   |                               |        |
| GENERAL                  |       |                       |        | ACTION         |   |                               |        |
| Index                    |       | 0                     |        | Action Subject | • | Header.Request-URI.MethodType | Editor |
| Name                     | •     | Reject Cause          |        | Action Type    | • | Modify                        | •      |
| Manipulation Set ID      |       | 0                     |        | Action Value   | • | '600'                         | Editor |
| Row Role                 |       | Use Current Condition | •      |                |   |                               |        |
|                          |       |                       |        |                |   |                               |        |
| MATCH                    |       |                       |        |                |   |                               |        |
| Message Type             | •     | Any.Response.5xx      | Editor |                |   |                               |        |
| Condition                |       |                       | Editor |                |   |                               |        |
|                          |       |                       |        |                |   |                               |        |
|                          |       |                       |        |                |   |                               |        |
|                          |       |                       |        |                |   |                               |        |
|                          |       |                       |        |                |   |                               |        |
|                          |       |                       | Cancel | APPLY          |   |                               |        |

3. Configure another manipulation rule (Manipulation Set 0) for DTAG SIP Trunk. This rule is applied to INVITE request messages sent to the DTAG SIP Trunk IP. This rule remove SIP P-Preferred-Identity Header, if it's exists.

| Parameter           | Value                              |
|---------------------|------------------------------------|
| Index               | 1                                  |
| Name                | Remove P-Preferred                 |
| Manipulation Set ID | 0                                  |
| Message Type        | Invite.Request                     |
| Condition           | Header.P-Preferred-Identity exists |
| Action Subject      | Header.P-Preferred-Identity        |
| Action Type         | Remove                             |
|                     |                                    |

#### Figure 4-18: Configuring SIP Message Manipulation Rule 1 (for DTAG SIP Trunk)

| Message Manipulations [Ren                              | move P-Preferred]                                                           | - :                                                                                                    | ĸ |
|---------------------------------------------------------|-----------------------------------------------------------------------------|----------------------------------------------------------------------------------------------------|---|
|                                                         |                                                                             |                                                                                                    |   |
| GENERAL                                                 |                                                                             | ACTION                                                                                                    |   |
| Index<br>Name<br><b>Manipulation Set ID</b><br>Row Role | 1       • Remove P-Preferred       0       Use Current Condition            | Action Subject     Header.P-Preferred-Identity     Editor       Action Type     Remove     ▼       Action Value     Editor |   |
| MATCH                                                   |                                                                             |                                                                                                    |   |
| Message Type<br>Condition                               | Invite.Request     Editor     Header.P-Preferred-Identity exists     Editor |                                                                                                    |   |
|                                                         | Cancel                                                                      | APPLY                                                                                                    |   |

4. Configure another manipulation rule (Manipulation Set 1) for SWYX IP-PBX. This rule is applied to INVITE request messages received from the SWYX IP-PBX. This replace the user part of the SIP From Header with the value from the P-Asserted-Identity Header, if it's exists.

| Parameter           | Value                                 |
|---------------------|---------------------------------------|
| Index               | 2                                     |
| Name                | map PAI to From                       |
| Manipulation Set ID | 1                                     |
| Message Type        | Invite.Request                        |
| Condition           | Header.P-Asserted-Identity.0 exists   |
| Action Subject      | Header.From.URL.User                  |
| Action Type         | Modify                                |
| Action Value        | Header.P-Asserted-Identity.0.URL.User |

Figure 4-19: Configuring SIP Message Manipulation Rule 2 (for SWYX IP-PBX)

| Message Manipulations [ma | ip Pi | Al to From]                         |        |                |   |                                       | – x    |
|---------------------------|-------|-------------------------------------|--------|----------------|---|---------------------------------------|--------|
|                           |       |                                     |        |                |   |                                       |        |
| GENERAL                   |       |                                     |        | ACTION         |   |                                       |        |
| Index                     |       | 2                                   |        | Action Subject | ٠ | Header.From.URL.User                  | Editor |
| Name                      | •     | map PAI to From                     |        | Action Type    | • | Modify                                | •      |
| Manipulation Set ID       | ٠     | 1                                   |        | Action Value   | ٠ | Header.P-Asserted-Identity.0.URL.User | Editor |
| Row Role                  |       | Use Current Condition               | •      |                |   |                                       |        |
|                           |       |                                     |        |                |   |                                       |        |
| MATCH                     |       |                                     |        |                |   |                                       |        |
| Message Type              | •     | Invite.Request                      | Editor |                |   |                                       |        |
| Condition                 | ٠     | Header.P-Asserted-Identity.0 exists | Editor |                |   |                                       |        |
|                           |       |                                     |        |                |   |                                       |        |
|                           |       |                                     |        |                |   |                                       |        |
|                           |       |                                     |        |                |   |                                       |        |
|                           |       |                                     |        |                |   |                                       |        |
|                           |       |                                     | Cancel | APPLY          |   |                                       |        |

5. Configure another manipulation rule (Manipulation Set 1) for SWYX IP-PBX. This rule is applied to INVITE request messages received from the SWYX IP-PBX. This remove the second index of the SIP P-Asserted-Identity Header, if it's exists.

| Parameter           | Value                               |
|---------------------|-------------------------------------|
| Index               | 3                                   |
| Name                | Remove second PAI if exists         |
| Manipulation Set ID | 1                                   |
| Message Type        | Invite.Request                      |
| Condition           | Header.P-Asserted-Identity.1 exists |
| Action Subject      | Header.P-Asserted-Identity.1        |
| Action Type         | Remove                              |
|                     |                                     |

#### Figure 4-20: Configuring SIP Message Manipulation Rule 3 (for SWYX IP-PBX)

| Message Manipulations [Rei | second PAI if exists]                                                                                                  | – x |
|----------------------------|----------------------------------------------------------------------------------------------------|-----|
|                            |                                                                                                    |     |
| GENERAL                    | ACTION                                                                                                    |     |
| Index<br>Name              | Action Subject     Header.P-Asserted-Identity.1     Edite       Remove second PAI if exists     Action Type     Remove | tor |
| Manipulation Set ID        | 1 Action Value Edit                                                                                                    | tor |
| Row Role                   | Jse Current Condition                                                                                                  |     |
|                            |                                                                                                    |     |
| MATCH                      |                                                                                                    |     |
| Message Type               | Invite.Request Editor                                                                                                  |     |
| Condition                  | Header.P-Asserted-Identity.1 exists Editor                                                                             |     |
|                            |                                                                                                    |     |
|                            |                                                                                                    |     |
|                            |                                                                                                    |     |
|                            |                                                                                                    |     |
|                            | Cancel APPLY                                                                                                    |     |

6. Configure another manipulation rule (Manipulation Set 2) for SWYX IP-PBX. This rule is applied to INVITE request messages sent to the SWYX IP-PBX. This replace the user part of the SIP Contact Header with value 'SipGwTrunk', if it's not equal to it already.

| Parameter           | Value                                   |
|---------------------|-----------------------------------------|
| Index               | 4                                       |
| Name                | Contact correction                      |
| Manipulation Set ID | 2                                       |
| Message Type        | Invite.Request                          |
| Condition           | Header.Contact.URL.User != 'SipGwTrunk' |
| Action Subject      | Header.Contact.URL.User                 |
| Action Type         | Modify                                  |
| Action Value        | 'SipGwTrunk'                            |

#### Figure 4-21: Configuring SIP Message Manipulation Rule 4 (for SWYX IP-PBX)

| Message Manipulations [Contact correction] _ x |                                                   |                  |                         |        |  |
|------------------------------------------------|---------------------------------------------------|------------------|-------------------------|--------|--|
|                                                |                                                   |                  |                         |        |  |
| GENERAL                                        |                                                   | ACTION           |                         |        |  |
| Index                                          | 4                                                 | Action Subject • | Header.Contact.URL.User | Editor |  |
| Name                                           | Contact correction                                | Action Type •    | Modify                  | •      |  |
| Manipulation Set ID                            | • 2                                               | Action Value     | 'SipGwTrunk'            | Editor |  |
| Row Role                                       | Use Current Condition                             |                  |                         |        |  |
|                                                |                                                   |                  |                         |        |  |
| MATCH                                          |                                                   |                  |                         |        |  |
| Message Type                                   | Invite.Request     Edito                          | pr               |                         |        |  |
| Condition                                      | Header.Contact.URL.User != 'SipGwTrunk'     Edito | or -             |                         |        |  |
|                                                |                                                   |                  |                         |        |  |
|                                                |                                                   |                  |                         |        |  |
|                                                |                                                   |                  |                         |        |  |
|                                                |                                                   |                  |                         |        |  |
|                                                | Cano                                              | APPLY            |                         |        |  |

7. Configure another manipulation rule (Manipulation Set 2) for SWYX IP-PBX. This rule is applied to INVITE request messages sent to the SWYX IP-PBX in anonymous call scenario. This replace the host part of the SIP P-Asserted-Identity Header with value 'anonymous.invalid', if the user part of the SIP P-Asserted-Identity Header equal to 'anonymous'.

| Parameter           | Value                                                 |
|---------------------|-------------------------------------------------------|
| Index               | 5                                                     |
| Name                | AnonymousPAI                                          |
| Manipulation Set ID | 2                                                     |
| Message Type        | Invite.Request                                        |
| Condition           | Header.P-Asserted-Identity.URL.User ==<br>'anonymous' |
| Action Subject      | Header.P-Asserted-Identity.URL.Host                   |
| Action Type         | Modify                                                |
| Action Value        | 'anonymous.invalid'                                   |

#### Figure 4-22: Configuring SIP Message Manipulation Rule 5 (for SWYX IP-PBX)

| Messa | Aessage Manipulations [AnonymousPAI] – x |   |                                               |        |     |                |    |                                     |        |
|-------|------------------------------------------|---|-----------------------------------------------|--------|-----|----------------|----|-------------------------------------|--------|
|       |                                          |   |                                               |        |     |                |    |                                     |        |
|       | GENERAL                                  |   |                                               |        |     | ACTION         |    |                                     |        |
|       | Index                                    |   | 5                                             |        | ,   | Action Subject | •[ | Header.P-Asserted-Identity.URL.Host | Editor |
|       | Name                                     | • | AnonymousPAI                                  |        | ,   | Action Type    | •  | Modity                              | •      |
|       | Manipulation Set ID                      | • | 2                                             |        | ,   | Action Value   | •  | 'anonymous.invalid'                 | Editor |
|       | Row Role                                 |   | Use Current Condition                         | •      |     |                |    |                                     |        |
|       |                                          |   |                                               |        |     |                |    |                                     |        |
|       | MATCH                                    |   |                                               |        |     |                |    |                                     |        |
|       | Message Type                             | • | Invite.Request                                | Editor |     |                |    |                                     |        |
|       | Condition                                | • | Header.P-Asserted-Identity.URL.User == 'anony | Editor |     |                |    |                                     |        |
|       |                                          |   |                                               |        |     |                |    |                                     |        |
|       |                                          |   |                                               |        |     |                |    |                                     |        |
|       |                                          |   |                                               |        |     |                |    |                                     |        |
|       |                                          |   |                                               |        |     |                |    |                                     |        |
|       |                                          |   |                                               | Cancel | APP | LY             |    |                                     |        |

8. If the manipulation rule Index 5 (above) is executed, then the following rule is also executed on the same SIP message. This add the SIP Privacy Header with value 'id'.

| Parameter           | Value                  |
|---------------------|------------------------|
| Index               | 6                      |
| Name                | AnonymousPrivacy       |
| Manipulation Set ID | 2                      |
| Row Role            | Use Previous Condition |
| Action Subject      | Header.Privacy         |
| Action Type         | Add                    |
| Action Value        | 'id'                   |

Figure 4-23: Configuring SIP Message Manipulation Rule 6 (for SWYX IP-PBX)

| Message Manipulations [Anon | ymousPrivacy]           |                |                        | – ×    |
|-----------------------------|-------------------------|----------------|------------------------|--------|
|                             |                         |                |                        |        |
| GENERAL                     |                         | ACTION         |                        |        |
| Index<br>Name               | 6<br>• AnonymousPrivacy | Action Subject | Header.Privacy     Add | Editor |
| Manipulation Set ID         | • 2                     | Action Value   | • 'id'                 | Editor |
| Row Role                    | Use Previous Condition  | 7              |                        |        |
| МАТСН                       |                         |                |                        |        |
| Message Type                | Ed                      | itor           |                        |        |
| Condition                   | Ed                      | itor           |                        |        |
|                             |                         |                |                        |        |
|                             |                         |                |                        |        |
|                             |                         |                |                        |        |
|                             | Ca                      | ncel APPLY     |                        |        |

9. Configure another manipulation rule (Manipulation Set 2) for SWYX IP-PBX. This rule is applied to INVITE request messages sent to the SWYX IP-PBX in anonymous call scenario. This replace the SIP P-Asserted-Identity Header with value from the SIP From Header, if the the SIP From Header doesn't contains 'anonymous' in the user part.

| Parameter           | Value                                      |
|---------------------|--------------------------------------------|
| Index               | 7                                          |
| Name                | AnonymousPAI                               |
| Manipulation Set ID | 2                                          |
| Message Type        | Invite.Request                             |
| Condition           | Header.From.URL.User !contains 'anonymous' |
| Action Subject      | Header.P-Asserted-Identity                 |
| Action Type         | Modify                                     |
| Action Value        | Header.From                                |

#### Figure 4-24: Configuring SIP Message Manipulation Rule 7 (for SWYX IP-PBX)

| Message Manipulation | ns [From 2 | PA | 1]                                        |        |    |                |   |                            | – x    |
|----------------------|------------|----|-------------------------------------------|--------|----|----------------|---|----------------------------|--------|
|                      |            |    |                                           |        |    |                |   |                            |        |
| GENERAL              |            |    |                                           |        |    | ACTION         |   |                            |        |
| Index                |            |    | 7                                         |        |    | Action Subject | • | Header.P-Asserted-Identity | Editor |
| Name                 |            | •  | From 2 PAI                                |        |    | Action Type    | • | Modify                     | •      |
| Manipulation Se      | t ID       | •  | 2                                         |        |    | Action Value   | • | Header.From                | Editor |
| Row Role             |            |    | Use Current Condition                     | •      |    |                |   |                            |        |
|                      |            |    |                                           |        |    |                |   |                            |        |
| MATCH                |            |    |                                           |        |    |                |   |                            |        |
| Message Type         |            | •  | Invite.Request                            | Editor |    |                |   |                            |        |
| Condition            |            | •  | Header.From.URL.User !contains 'anonymou: | Editor |    |                |   |                            |        |
|                      |            |    |                                           |        |    |                |   |                            |        |
|                      |            |    |                                           |        |    |                |   |                            |        |
|                      |            |    |                                           |        |    |                |   |                            |        |
|                      |            |    |                                           |        |    |                |   |                            |        |
|                      |            |    |                                           | Cance  | el | APPLY          |   |                            |        |

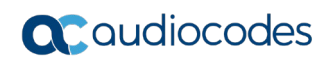

| Message Manipulations (8) |                 |                        |                 |                |                   |             |                 |                 |
|---------------------------|-----------------|------------------------|-----------------|----------------|-------------------|-------------|-----------------|-----------------|
|                           | NAME            | MANIPULATION<br>SET ID | MESSAGE<br>TYPE |                | ACTION<br>SUBJECT | ACTION TYPE | ACTION<br>VALUE | ROW ROLE        |
| 0                         | Reject Cause    | 0                      | Any.Response.5  |                | Header.Reques     | Modify      | '600'           | Use Current Co  |
| 1                         | Remove P-Prefe  | 0                      | Invite.Request  | Header.P-Prefe | Header.P-Prefe    | Remove      |                 | Use Current Co  |
| 2                         | map PAI to Fror | 1                      | Invite.Request  | Header.P-Asser | Header.From.U     | Modify      | Header.P-Asser  | Use Current Co  |
| 3                         | remove second   | 1                      | Invite.Request  | Header.P-Asser | Header.P-Asser    | Remove      |                 | Use Current Co  |
| 4                         | Contact correct | 2                      | Invite.Request  | Header.Contact | Header.Contact    | Modify      | 'SipGwTrunk'    | Use Current Co  |
| 5                         | AnonymousPAI    | 2                      | Invite.Request  | Header.P-Asser | Header.P-Asser    | Modify      | 'anonymous.in\  | Use Current Co  |
| 6                         | AnonymousPriv   | 2                      |                 |                | Header.Privacy    | Add         | 'id'            | Use Previous Co |
| 7                         | From 2 PAI      | 2                      | invite.request  | header.from.ur | header.p-assert   | Modify      | header.from     | Use Current Co  |

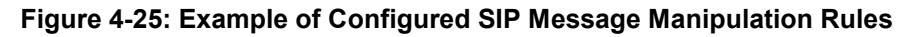

The table displayed below includes SIP message manipulation rules which are grouped together under Manipulation Set IDs (Manipulation Set IDs 0, 1, and 2) and which are executed for messages sent to and from the DTAG SIP Trunk IP Group as well as the SWYX IP-PBX IP Group. These rules are specifically required to enable proper interworking between DTAG SIP Trunk and SWYX IP-PBX. Refer to the *User's Manual* for further details concerning the full capabilities of header manipulation.

| Rule<br>Index | Rule Description                                                                                                    | Reason for Introducing Rule                                                                       |
|---------------|----------------------------------------------------------------------------------------------------|---------------------------------------------------------------------------------------------------|
| 0             | This rule applies to response messages sent to the DTAG SIP Trunk IP Group for Rejected Calls initiated by the SWYX IP Group or SBC. This rule replaces the method types '5xx' with the value '600' (Busy Everywhere).                                                                                                    | DTAG SIP Trunk does not<br>disconnect the call immediately<br>after receiving '5xx' method types. |
| 1             | This rule is applied to INVITE request messages sent to<br>the DTAG SIP Trunk IP. This rule removes SIP P-<br>Preferred-Identity Header, if it's exists.                                                                                                    | DTAG SIP Trunk requirement.                                                                       |
| 2             | This rule is applied to INVITE request messages<br>received from the SWYX IP-PBX. This rule replaces the<br>user part of the SIP From Header with the value from<br>the P-Asserted-Identity Header, if it's exists.                                                                                                    | DTAG SIP Trunk requirement.                                                                       |
| 3             | This rule is applied to INVITE request messages received from the SWYX IP-PBX. This rule removes the second index of the SIP P-Asserted-Identity Header, if it's exists.                                                                                                    | DTAG SIP Trunk requirement.                                                                       |
| 4             | This rule is applied to INVITE request messages sent to<br>the SWYX IP-PBX. This rule replaces the user part of<br>the SIP Contact Header with value 'SipGwTrunk', if it's<br>not already equivelant to it                                                                                                    | SWYX IP-PBX requirement.                                                                          |
| 5             | This rule is applied to INVITE request messages sent to<br>the SWYX IP-PBX in an anonymous call scenario. This<br>rule replaces the host part of the SIP P-Asserted-Identity<br>Header with value 'anonymous.invalid', on the condition<br>that the user part of the SIP P-Asserted-Identity Header<br>is equivelantto 'anonymous'. | SWYX IP-PBX requirement.                                                                          |

| Rule<br>Index | Rule Description                                                                                                    | Reason for Introducing Rule |
|---------------|----------------------------------------------------------------------------------------------------|-----------------------------|
| 6             | If the manipulation rule Index 5 (above) is executed,<br>then the following rule is also executed on the same SIP<br>message. This rule adds the SIP Privacy Header with<br>value 'id'.                                                                                                    | SWYX IP-PBX requirement.    |
| 7             | This rule is applied to INVITE request messages sent to<br>the SWYX IP-PBX in an anonymous call scenario. This<br>rule replaces the SIP P-Asserted-Identity Header with<br>value from the SIP From Header, on the condition that<br>the SIP From Header doesn't contain 'anonymous' in the<br>user part. | SWYX IP-PBX requirement.    |

**10.** Assign Manipulation Set IDs 1 and 2 to the SWYX IP-PBX IP Group:

- Open the IP Groups table (Setup menu > Signaling & Media tab > Core Entities folder > IP Groups).
- **b.** Select the row of the Teams Direct Routing IP Group, and then click **Edit**.
- c. Set the 'Inbound Message Manipulation Set' field to 1.
- d. Set the 'Outbound Message Manipulation Set' field to 2.

#### Figure 4-26: Assigning Manipulation Set to the SWYX IP-PBX IP Group

| IP Groups [SWYX] – X |                      |          |                              |                   |         |      |  |
|----------------------|----------------------|----------|------------------------------|-------------------|---------|------|--|
|                      | SRD                  | #0 [Defa | ultSRD]                      |                   |         |      |  |
| GENERAL              |                      |          | QUALITY OF EXPERIENCE        |                   |         |      |  |
| Index                | 1                    |          | QoE Profile                  |                   | •       | View |  |
| Name                 | SWYX                 |          | Bandwidth Profile            |                   | •       | View |  |
| Topology Location    | Down                 |          |                              |                   |         |      |  |
| Туре                 | Server               | ¥        | MESSAGE MANIPULATION         | N                 |         |      |  |
| Proxy Set •          | #1 [SWYX]            | View     | Inbound Message Manipula     | tion Set • 1      |         |      |  |
| IP Profile           | #1 [SWYX]            | View     | Outbound Message Manipu      | lation Set • 2    | 2       |      |  |
| Media Realm •        | #0 [SWYX]            | View     | Message Manipulation User    | -Defined String 1 |         |      |  |
| Internal Media Realm | •                    | View     | Message Manipulation User    | -Defined String 2 |         |      |  |
| Contact User         |                      |          | Proxy Keep-Alive using IP Gr | roup settings D   | Disable | •    |  |
| SIP Group Name       | sip-trunk.telekom.de |          |                              |                   |         |      |  |
|                      |                      | Cancel / | APPLY                        |                   |         |      |  |

e. Click Apply.

- **11.** Assign Manipulation Set ID 0 to the DTAG SIP trunk IP Group:
  - Open the IP Groups table (Setup menu > Signaling & Media tab > Core Entities folder > IP Groups).
  - **b.** Select the row of the DTAG SIP trunk IP Group, and then click **Edit**.
  - c. Set the 'Outbound Message Manipulation Set' field to 0.

#### Figure 4-27: Assigning Manipulation Set 4 to the DTAG SIP Trunk IP Group

|                      |   | SRD                  |   | #0   | Defau | ultSRD] 🔻                     |                  |         |        |
|----------------------|---|----------------------|---|------|-------|-------------------------------|------------------|---------|--------|
|                      |   |                      |   |      |       |                               |                  |         |        |
| GENERAL              |   |                      |   |      |       | QUALITY OF EXPERIENCE         |                  |         |        |
| Index                |   | 2                    |   |      |       | QoE Profile                   |                  |         | ▼ View |
| Name                 | ٠ | DTAG                 |   |      |       | Bandwidth Profile             |                  |         | ▼ View |
| Topology Location    | • | Up                   |   | ۳    |       |                               |                  |         |        |
| Туре                 |   | Server               |   | ۳    |       | MESSAGE MANIPULATION          | 1                |         |        |
| Proxy Set            | ٠ | #2 [DTAG]            | • | View |       | Inbound Message Manipulat     | ion Set          | -1      |        |
| IP Profile           | • | #2 [DTAG]            | • | View |       | Outbound Message Manipul      | ation Set 🔹      | 0       |        |
| Media Realm          | ٠ | #1 [DTAG]            | • | View |       | Message Manipulation User-    | Defined String 1 |         |        |
| Internal Media Realm |   |                      | • | View |       | Message Manipulation User-    | Defined String 2 |         |        |
| Contact User         |   |                      |   |      |       | Proxy Keep-Alive using IP Gro | oup settings     | Disable | •      |
| SIP Group Name       |   | sip-trunk.telekom.de |   |      |       |                               |                  |         |        |

d. Click Apply.

### 4.11 Configure Registration Accounts

This section describes how to configure SIP registration accounts, which are required for the following:

- DTAG SIP Trunk. The DTAG SIP Trunk requires registration and authentication to provide service.
- SWYX IP-PBX. The SwyxWare 2015 Lancom-VD Trunk Group requires registration in order to activate it.

To configure a registration account:

- Open the Accounts table (Setup menu > Signaling & Media tab > SIP Definitions folder > Accounts).
- 2. Click New.
- **3.** Configure the account according to the provided information from the DTAG, for example:

| Parameter        | Value                                                               |
|------------------|---------------------------------------------------------------------|
| Served IP Group  | SWYX                                                                |
| Application Type | SBC                                                                 |
| Serving IP Group | DTAG                                                                |
| Host Name        | <b>sip-trunk.telekom.de</b> (As provided by the SIP Trunk provider) |
| Register         | GIN                                                                 |
| Contact User     | +496987409354 (trunk main line)                                     |
| Username         | as provided by DTAG                                                 |
| Password         | as provided by DTAG                                                 |

**4.** Configure a new account according to the provided information from the SWYX, for example:

| Parameter        | Value                                             |  |  |
|------------------|---------------------------------------------------|--|--|
| Served IP Group  | DTAG                                              |  |  |
| Application Type | SBC                                               |  |  |
| Serving IP Group | SWYX                                              |  |  |
| Host Name        | As provided by the SWYX IP-PBX                    |  |  |
| Register         | Regular                                           |  |  |
| Contact User     | InteropTest (as configured in the SwyxWare Trunk) |  |  |
| Username         | if configured in the SwyxWare Trunk               |  |  |
| Password         | if configured in the SwyxWare Trunk               |  |  |

### 4.12 Miscellaneous Configuration

This section describes miscellaneous SBC configuration.

#### 4.12.1 DTMF Interworking for Fax and Modem

This section describes how to configure the SBC's handling of the fax and modem interworking.

#### > To configure DTMF interworking for fax and modem:

- Open the RTP/RTCP Settings page (Setup menu > Signaling & Media tab > Media folder > RTP/RTCP Settings).
- 2. Configure 'Fax Bypass Payload Type' parameter with value **126**.
- 3. Configure 'Modem Bypass Payload Type' parameter with value **127**.

Figure 4-28: DTMF Interworking for Fax and Modem

| PAYLOAD TYPES                   |   |          |  |
|---------------------------------|---|----------|--|
| RFC 2833 TX Payload Type        |   | 96       |  |
| RFC 2833 RX Payload Type        |   | 96       |  |
| RFC 2198 Payload Type           |   | 104      |  |
| <br>Fax Bypass Payload Type     | • | 126      |  |
| <br>Modem Bypass Payload Type   | • | 127      |  |
| Enable RFC 3389 CN Payload Type |   | Enable 🔻 |  |

4. Click Apply.

# 4.12.2 Optimizing CPU Cores Usage for a Specific Service (relevant for Mediant 9000 and Software SBC only)

This section describes how to optimize the SBC's CPU cores usage for a specified profile to achieve maximum capacity for that profile. The supported profiles include:

- SIP profile improves SIP signaling performance, for example, SIP calls per second (CPS)
- SRTP profile improves maximum number of SRTP sessions
- Transcoding profile enables all DSP-required features, for example, transcoding and voice in-band detectors

#### > To optimize core allocation for a profile:

- 1. Open the SBC General Settings page (Setup menu > Signaling & Media tab > SBC folder > SBC General Settings).
- 2. From the 'SBC Performance Profile' drop-down list, select the required profile:

SBC Performance Profile

Optimized for transcoding v 4

**3.** Click **Apply**, and then reset the device with a burn-to-flash for your settings to take effect.

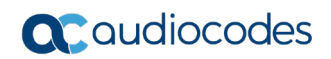

This page is intentionally left blank.

## A AudioCodes INI File

The *ini* configuration file of the SBC, corresponding to the Web-based configuration as described in Section 4 on page 23, is shown below:

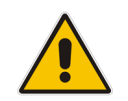

**Note:** To load or save an *ini* file, use the Configuration File page (**Setup** menu > **Administration** tab > **Maintenance** folder > **Configuration File**).

```
*********
;** Ini File **
*********
;Board: M800B
;Board Type: 72
;Serial Number: 4807217
;Slot Number: 1
;Software Version: 7.20A.254.475
;DSP Software Version: 5014AE3 R => 710.19
;Board IP Address: 10.15.77.77
;Board Subnet Mask: 255.255.0.0
;Board Default Gateway: 10.15.0.1
;Ram size: 512M Flash size: 64M Core speed: 300Mhz
;Num of DSP Cores: 3
;Num of physical LAN ports: 4
; Profile: NONE
;;;Key features:;Board Type: M800B ;BRITrunks=4 ;Security: IPSEC
MediaEncryption StrongEncryption EncryptControlProtocol ; Channel Type:
DspCh=30 IPMediaDspCh=30 ;E1Trunks=1 ;T1Trunks=1 ;FXSPorts=4 ;FXOPorts=0
;Coders: G723 G729 G728 NETCODER GSM-FR GSM-EFR AMR EVRC-QCELP G727 ILBC
EVRC-B AMR-WB G722 EG711 MS RTA NB MS RTA WB SILK NB SILK WB SPEEX NB
SPEEX WB OPUS NB OPUS WB ; QOE features: VoiceQualityMonitoring
MediaEnhancement ;DSP Voice features: RTCP-XR ;Control Protocols: MGCP
SIP SBC=100 MSFT FEU=100 TestCall=100 TEAMS ;Default features:;Coders:
G711 G726;
;----- HW components -----
;
; Slot # : Module type : # of ports
                          _____
      _____
     1 : FALC56
                    : 1
;
      2 : FXS
                     : 4
;
     3 : BRI
                    : 4
;-----
[SYSTEM Params]
SyslogServerIP = 10.15.77.100
EnableSyslog = 0
TR069ACSPASSWORD = '$1$q0=='
TR069CONNECTIONREQUESTPASSWORD = '$1$gQ=='
NTPServerIP = '10.15.27.1'
SBCWizardFilename = 'templates4.zip'
SyslogLogLevel = 5
```

### **C**audiocodes

```
[BSP Params]
```

```
PCMLawSelect = 3
UdpPortSpacing = 10
EnterCpuOverloadPercent = 99
ExitCpuOverloadPercent = 95
[Analog Params]
[ControlProtocols Params]
AdminStateLockControl = 0
[PSTN Params]
V5ProtocolSide = 0
[Voice Engine Params]
FaxBypassPayloadType = 126
ModemBypassPayloadType = 127
PLThresholdLevelsPerMille 0 = 5
PLThresholdLevelsPerMille 1 = 10
PLThresholdLevelsPerMille 2 = 20
PLThresholdLevelsPerMille 3 = 50
CallProgressTonesFilename = 'germany.dat'
[WEB Params]
[SIP Params]
GWDEBUGLEVEL = 5
MSLDAPPRIMARYKEY = 'telephoneNumber'
ENERGYDETECTORCMD = 587202560
ANSWERDETECTORCMD = 10486144
[SNMP Params]
[ PhysicalPortsTable ]
FORMAT Index = Port, Mode, SpeedDuplex, PortDescription, GroupMember;
PhysicalPortsTable 0 = "GE_4_1", 1, 4, "User Port #0", "GROUP_1";
PhysicalPortsTable 1 = "GE 4 2", 1, 4, "User Port #1", "GROUP 1";
PhysicalPortsTable 2 = "GE_4_3", 1, 4, "User Port #2", "GROUP_2";
PhysicalPortsTable 3 = "GE_4_4", 1, 4, "User Port #3", "GROUP 2";
[ \PhysicalPortsTable ]
[ EtherGroupTable ]
```

```
FORMAT Index = Group, Mode, Member1, Member2;
EtherGroupTable 0 = "GROUP 1", 2, "GE 4 1", "GE 4 2";
EtherGroupTable 1 = "GROUP 2", 2, "GE 4 3", "GE 4 4";
EtherGroupTable 2 = "GROUP 3", 0, "", "";
EtherGroupTable 3 = "GROUP 4", 0, "", "";
[ \EtherGroupTable ]
[ DeviceTable ]
FORMAT Index = VlanID, UnderlyingInterface, DeviceName, Tagging, MTU;
DeviceTable 0 = 1, "GROUP 1", "vlan 1", 0, 1500;
DeviceTable 1 = 2, "GROUP 2", "vlan 2", 0, 1500;
[ \DeviceTable ]
[ InterfaceTable ]
FORMAT Index = ApplicationTypes, InterfaceMode, IPAddress, PrefixLength,
Gateway, InterfaceName, PrimaryDNSServerIPAddress,
SecondaryDNSServerIPAddress, UnderlyingDevice;
InterfaceTable 0 = 6, 10, 10.15.77.77, 16, 10.15.0.1, "LAN IF",
10.15.27.1, 0.0.0.0, "vlan 1";
InterfaceTable 1 = 5, 10, 195.189.192.157, 24, 195.189.192.129, "WAN_IF",
80.179.52.100, 80.179.55.100, "vlan 2";
[ \InterfaceTable ]
[ WebUsers ]
FORMAT Index = Username, Password, Status, PwAgeInterval, SessionLimit,
CliSessionLimit, SessionTimeout, BlockTime, UserLevel, PwNonce,
SSHPublicKey;
WebUsers 0 = "Admin",
"$1$LUsYH1EHV1JWA1IFDqAKCQQPWAx2ICNyJiB3fioqfnN5LHqtZmJnY2FmZmBta2NqbWQ9P
VNQV1ZRUVcBWloOCV4=", 1, 0, 5, -1, 15, 60, 200, "074838fa9c9fdb7dbbc2a6efc2b782c9", "";
WebUsers 1 = "User",
"$1$CWhrOTk7Nz0mKSJxIXY1cS0pLCqseykuFk1bGxUVEkIRTRwfGEweTqJQBwcDA1MEAA4LW
goLWw54IHJzcyclJX0=", 1, 0, 5, -1, 15, 60, 50,
"4f507127bd4bd8351a32d9e96801e2e3", "";
[ \WebUsers ]
[ TLSContexts ]
FORMAT Index = Name, TLSVersion, DTLSVersion, ServerCipherString,
ClientCipherString, RequireStrictCert, TlsRenegotiation, OcspEnable,
OcspServerPrimary, OcspServerSecondary, OcspServerPort,
OcspDefaultResponse, DHKeySize;
TLSContexts 0 = "default", 0, 0, "DEFAULT", "DEFAULT", 0, 1, 0, 0.0.0.0,
0.0.0.0, 2560, 0, 1024;
TLSContexts 1 = "Teams", 4, 0, "DEFAULT", "DEFAULT", 0, 1, 0, 0.0.0.0,
0.0.0.0, 2560, 0, 1024;
```

### **C**audiocodes

```
[ \TLSContexts ]
[ AudioCodersGroups ]
FORMAT Index = Name;
AudioCodersGroups 0 = "AudioCodersGroups 0";
[ \AudioCodersGroups ]
[ AllowedAudioCodersGroups ]
FORMAT Index = Name;
AllowedAudioCodersGroups 0 = "Telekom";
[ \AllowedAudioCodersGroups ]
[ IpProfile ]
FORMAT Index = ProfileName, IpPreference, CodersGroupName, IsFaxUsed,
JitterBufMinDelay, JitterBufOptFactor, IPDiffServ, SigIPDiffServ,
RTPRedundancyDepth, CNGmode, VxxTransportType, NSEMode, IsDTMFUsed,
PlayRBTone2IP, EnableEarlyMedia, ProgressIndicator2IP,
EnableEchoCanceller, CopyDest2RedirectNumber, MediaSecurityBehaviour,
CallLimit, DisconnectOnBrokenConnection, FirstTxDtmfOption,
SecondTxDtmfOption, RxDTMFOption, EnableHold, InputGain, VoiceVolume,
AddIEInSetup, SBCExtensionCodersGroupName, MediaIPVersionPreference,
TranscodingMode, SBCAllowedMediaTypes, SBCAllowedAudioCodersGroupName,
SBCAllowedVideoCodersGroupName, SBCAllowedCodersMode,
SBCMediaSecurityBehaviour, SBCRFC2833Behavior, SBCAlternativeDTMFMethod,
SBCSendMultipleDTMFMethods, SBCAssertIdentity,
AMDSensitivityParameterSuit, AMDSensitivityLevel, AMDMaxGreetingTime,
AMDMaxPostSilenceGreetingTime, SBCDiversionMode, SBCHistoryInfoMode,
EnableQSIGTunneling, SBCFaxCodersGroupName, SBCFaxBehavior,
SBCFaxOfferMode, SBCFaxAnswerMode, SbcPrackMode, SBCSessionExpiresMode,
SBCRemoteUpdateSupport, SBCRemoteReinviteSupport,
SBCRemoteDelayedOfferSupport, SBCRemoteReferBehavior,
SBCRemote3xxBehavior, SBCRemoteMultiple18xSupport,
SBCRemoteEarlyMediaResponseType, SBCRemoteEarlyMediaSupport,
EnableSymmetricMKI, MKISize, SBCEnforceMKISize, SBCRemoteEarlyMediaRTP,
SBCRemoteSupportsRFC3960, SBCRemoteCanPlayRingback, EnableEarly183,
EarlyAnswerTimeout, SBC2833DTMFPayloadType, SBCUserRegistrationTime,
ResetSRTPStateUponRekey, AmdMode, SBCReliableHeldToneSource,
GenerateSRTPKeys, SBCPlayHeldTone, SBCRemoteHoldFormat,
SBCRemoteReplacesBehavior, SBCSDPPtimeAnswer, SBCPreferredPTime,
SBCUseSilenceSupp, SBCRTPRedundancyBehavior, SBCPlayRBTToTransferee,
SBCRTCPMode, SBCJitterCompensation, SBCRemoteRenegotiateOnFaxDetection,
JitterBufMaxDelay, SBCUserBehindUdpNATRegistrationTime,
SBCUserBehindTcpNATRegistrationTime, SBCSDPHandleRTCPAttribute,
SBCRemoveCryptoLifetimeInSDP, SBCIceMode, SBCRTCPMux,
SBCMediaSecurityMethod, SBCHandleXDetect, SBCRTCPFeedback,
SBCRemoteRepresentationMode, SBCKeepVIAHeaders, SBCKeepRoutingHeaders,
SBCKeepUserAgentHeader, SBCRemoteMultipleEarlyDialogs,
SBCRemoteMultipleAnswersMode, SBCDirectMediaTag,
SBCAdaptRFC2833BWToVoiceCoderBW, CreatedByRoutingServer,
SBCFaxReroutingMode, SBCMaxCallDuration, SBCGenerateRTP,
SBCISUPBodyHandling, SBCISUPVariant, SBCVoiceQualityEnhancement,
SBCMaxOpusBW, SBCEnhancedPlc, LocalRingbackTone, LocalHeldTone,
SBCGenerateNoOp, SBCRemoveUnKnownCrypto, SBCMultipleCoders, DataDiffServ,
SBCMSRPReinviteUpdateSupport, SBCMSRPOfferSetupRole, SBCMSRPEmpMsg;
```

```
IpProfile 1 = "SWYX", 1, "AudioCodersGroups 0", 0, 10, 10, 46, 24, 0, 0,
Ipirolitic 1 = 0.01A, 1, 1, Audiocodelisticups_0, 0, 0, 10, 10, 40, 24, 0, 0,
2, 0, 0, 0, 0, -1, 1, 0, 0, -1, 1, 4, -1, 1, 1, 0, 0, "",
"AudioCodersGroups_0", 0, 0, "", "Telekom", "", 1, 0, 2, 2, 0, 1, 0, 8,
300, 400, 0, 0, 0, 0, "", 0, 0, 1, 1, 0, 1, 1, 0, 3, 2, 1, 0, 1, 0, 0, 0, 1,
0, 1, 0, 0, 0, 0, 0, 0, 1, 0, 0, 0, 0, 0, 0, 0, 0, 0, 0, 0, 0, 300, -1, -
IpProfile 2 = "DTAG", 1, "AudioCodersGroups_0", 0, 10, 10, 46, 24, 0, 0,

      Initial and the state of the state of t
-1, 0, 0, 0, 0, 0, 0, 0, -1, -1, -1, -1, -1, 0, "", 0, 0, 0, 0, 0, 0, 0, 0,
0, 0, 0, -1, -1, 0, 0, 0, 0, 1, 2, 0;
[ \IpProfile ]
[ CpMediaRealm ]
FORMAT Index = MediaRealmName, IPv4IF, IPv6IF, RemoteIPv4IF,
RemoteIPv6IF, PortRangeStart, MediaSessionLeg, PortRangeEnd,
TCPPortRangeStart, TCPPortRangeEnd, IsDefault, QoeProfile, BWProfile,
TopologyLocation;
CpMediaRealm 0 = "SWYX", "LAN IF", "", "", 6000, 100, 6999, 0, 0, 0,
"", "", 0;
CpMediaRealm 1 = "DTAG", "WAN IF", "", "", "", 7000, 100, 7999, 0, 0, 0,
 "", "", 1;
[ \CpMediaRealm ]
[ SBCRoutingPolicy ]
FORMAT Index = Name, LCREnable, LCRAverageCallLength, LCRDefaultCost,
LdapServerGroupName;
SBCRoutingPolicy 0 = "Default SBCRoutingPolicy", 0, 1, 0, "";
[ \SBCRoutingPolicy ]
[ SRD ]
FORMAT Index = Name, BlockUnRegUsers, MaxNumOfRegUsers,
EnableUnAuthenticatedRegistrations, SharingPolicy, UsedByRoutingServer,
SBCOperationMode, SBCRoutingPolicyName, SBCDialPlanName,
AdmissionProfile;
SRD 0 = "DefaultSRD", 0, -1, 1, 0, 0, 0, "Default SBCRoutingPolicy", "",
"";
[\SRD]
[ MessagePolicy ]
FORMAT Index = Name, MaxMessageLength, MaxHeaderLength, MaxBodyLength,
MaxNumHeaders, MaxNumBodies, SendRejection, MethodList, MethodListType,
BodyList, BodyListType, UseMaliciousSignatureDB;
MessagePolicy 0 = "Malicious Signature DB Protection", -1, -1, -1, -1, -
1, 1, "", 0, "", 0, 1;
```

```
[ \MessagePolicy ]
[ SIPInterface ]
FORMAT Index = InterfaceName, NetworkInterface,
SCTPSecondaryNetworkInterface, ApplicationType, UDPPort, TCPPort,
TLSPort, SCTPPort, AdditionalUDPPorts, AdditionalUDPPortsMode, SRDName,
MessagePolicyName, TLSContext, TLSMutualAuthentication,
TCPKeepaliveEnable, ClassificationFailureResponseType,
PreClassificationManSet, EncapsulatingProtocol, MediaRealm,
SBCDirectMedia, BlockUnRegUsers, MaxNumOfRegUsers,
EnableUnAuthenticatedRegistrations, UsedByRoutingServer,
TopologyLocation, PreParsingManSetName, AdmissionProfile,
CallSetupRulesSetId;
SIPInterface 0 = "SWYX", "LAN_IF", "", 2, 5060, 0, 0, 0, "", 0,
"DefaultSRD", "", "default", -1, 0, 500, -1, 0, "SWYX", 0, -1, -1, -1, 0,
0, "", "", -1;
SIPInterface 1 = "DTAG", "WAN IF", "", 2, 0, 5060, 0, 0, "", 0,
"DefaultSRD", "", "default", -1, 0, 0, -1, 0, "DTAG", 0, -1, -1, -1, 0,
1, "", "", -1;
[ \SIPInterface ]
[ ProxySet ]
FORMAT Index = ProxyName, EnableProxyKeepAlive, ProxyKeepAliveTime,
ProxyLoadBalancingMethod, IsProxyHotSwap, SRDName, ClassificationInput,
TLSContextName, ProxyRedundancyMode, DNSResolveMethod,
KeepAliveFailureResp, GWIPv4SIPInterfaceName, SBCIPv4SIPInterfaceName,
GWIPv6SIPInterfaceName, SBCIPv6SIPInterfaceName, MinActiveServersLB,
SuccessDetectionRetries, SuccessDetectionInterval,
FailureDetectionRetransmissions;
ProxySet 0 = "ProxySet_0", 0, 60, 0, 0, "DefaultSRD", 0, "", -1, -1, "",
"", "SWYX", "", ", 1, 1, 10, -1;
ProxySet 1 = "SWYX", 1, 60, 0, 0, "DefaultSRD", 0, "", -1, -1, "", "",
"SWYX", "", "", 1, 1, 10, -1;
ProxySet 2 = "DTAG", 1, 60, 0, 1, "DefaultSRD", 0, "", 1, 1, "", "",
"DTAG", "", "", 1, 1, 10, -1;
[ \ProxySet ]
[ IPGroup ]
FORMAT Index = Type, Name, ProxySetName, SIPGroupName, ContactUser,
SipReRoutingMode, AlwaysUseRouteTable, SRDName, MediaRealm,
InternalMediaRealm, ClassifyByProxySet, ProfileName, MaxNumOfRegUsers,
InboundManSet, OutboundManSet, RegistrationMode, AuthenticationMode,
MethodList, SBCServerAuthType, OAuthHTTPService, EnableSBCClientForking,
SourceUriInput, DestUriInput, ContactName, Username, Password, UUIFormat,
QOEProfile, BWProfile, AlwaysUseSourceAddr, MsgManUserDefl,
MsgManUserDef2, SIPConnect, SBCPSAPMode, DTLSContext,
CreatedByRoutingServer, UsedByRoutingServer, SBCOperationMode,
SBCRouteUsingRequestURIPort, SBCKeepOriginalCallID, TopologyLocation,
SBCDialPlanName, CallSetupRulesSetId, Tags, SBCUserStickiness,
UserUDPPortAssignment, AdmissionProfile, ProxyKeepAliveUsingIPG,
SBCAltRouteReasonsSetName, TeamsMediaOptimization;
IPGroup 0 = 0, "Default IPG", "ProxySet_0", "", "", -1, 0, "DefaultSRD",
"", "", 0, "", -1, -1, -1, 0, 0, "", -1, "", 0, -1, -1, "", ",
```

```
"$1$gQ==", 0, "", "", 0, "", "", 0, 0, "default", 0, 0, -1, 0, 0, 0, "", -1, "", 0, 0, "", 0;
IPGroup 1 = 0, "SWYX", "SWYX", "sip-trunk.telekom.de", "", -1, 0,
"DefaultSRD", "SWYX", "", 1, "SWYX", -1, 1, 2, 0, 0, "", -1, "", 0, -1,
1, "", "", "$1$gQ==", 0, "", "", 0, "", "", 0, 0, "default", 0, 0, -1, 0,
0, 0, "", -1, "", 0, 0, "", 0;
IPGroup 2 = 0, "DTAG", "DTAG", "sip-trunk.telekom.de", "", -1, 0,
"DefaultSRD", "DTAG", "", 1, "DTAG", -1, -1, 0, 0, 0, "", -1, "", 0, -1,
-1, "", "", "$1$gQ==", 0, "", "", 0, "", "", 0, 0, "default", 0, 0, -1,
0, 0, 1, "", -1, "", 0, 0, "", 0;
[ \IPGroup ]
[ ProxyIp ]
FORMAT Index = ProxySetId, ProxyIpIndex, IpAddress, TransportType,
Priority, Weight;
ProxyIp 0 = "0", 0, "10.50.252.100:5060", 0, 0, 0;
ProxyIp 1 = "1", 0, "10.50.252.102:5060", 0, 0, 0;
ProxyIp 2 = "2", 0, "reg.sip-trunk.telekom.de", 1, 0, 0;
[ \ProxyIp ]
[ IP2IPRouting ]
FORMAT Index = RouteName, RoutingPolicyName, SrcIPGroupName,
SrcUsernamePrefix, SrcHost, DestUsernamePrefix, DestHost, RequestType,
MessageConditionName, ReRouteIPGroupName, Trigger, CallSetupRulesSetId,
DestType, DestIPGroupName, DestSIPInterfaceName, DestAddress, DestPort,
DestTransportType, AltRouteOptions, GroupPolicy, CostGroup, DestTags,
SrcTags, IPGroupSetName, RoutingTagName, InternalAction;
IP2IPRouting 0 = "Terminate OPTIONS", "Default_SBCRoutingPolicy", "Any",
IP2IPRouting 1 = "SWYX -> DTAG", "Default_SBCRoutingPolicy", "SWYX", "*",
"*", "*", "*", 0, "", "Any", 0, -1, 0, "DTAG", "", "", 0, -1, 0, 0, "",
"", "", "", "default", "";
IP2IPRouting 2 = "DTAG -> SWYX", "Default_SBCRoutingPolicy", "DTAG", "*",
"*", "*", "*", 0, "", "Any", 0, -1, 0, "SWYX", "", ", 0, -1, 0, 0, "", "", "", ", "default", "";
[ \IP2IPRouting ]
[ IPOutboundManipulation ]
FORMAT Index = ManipulationName, RoutingPolicyName,
IsAdditionalManipulation, SrcIPGroupName, DestIPGroupName,
SrcUsernamePrefix, SrcHost, DestUsernamePrefix, DestHost,
CallingNamePrefix, MessageConditionName, RequestType, ReRouteIPGroupName,
Trigger, ManipulatedURI, RemoveFromLeft, RemoveFromRight, LeaveFromRight,
Prefix2Add, Suffix2Add, PrivacyRestrictionMode, DestTags, SrcTags;
"Default_SBCRoutingPolicy", 0, "SWYX", "DTAG", "*"
"", 0, "Any", 0, 0, 0, 0, 255, "+", "", 0, "", "";
IPOutboundManipulation 1 = "SWYX->DTAG (Dst)",
"Default_SBCRoutingPolicy", 0, "SWYX", "DTAG", "*", "*", "00", "*", "*",
"", 0, "Any", 0, 1, 2, 0, 255, "+", "", 0, "", "";
```

```
[ \IPOutboundManipulation ]
[ MessageManipulations ]
FORMAT Index = ManipulationName, ManSetID, MessageType, Condition,
ActionSubject, ActionType, ActionValue, RowRole;
MessageManipulations 0 = "Reject Cause", 0, "Any.Response.5xx", "",
"Header.Request-URI.MethodType", 2, "'600'", 0;
MessageManipulations 1 = "Remove P-Preferred", 0, "Invite.Request",
"Header.P-Preferred-Identity exists", "Header.P-Preferred-Identity", 1,
"", 0;
MessageManipulations 2 = "map PAI to From", 1, "Invite.Request",
"Header.P-Asserted-Identity.0 exists", "Header.From.URL.User", 2,
"Header.P-Asserted-Identity.O.URL.User", 0;
MessageManipulations 3 = "Remove second PAI if exists", 1,
"Invite.Request", "Header.P-Asserted-Identity.1 exists", "Header.P-
Asserted-Identity.1", 1, "", 0;
MessageManipulations 4 = "Contact correction", 2, "Invite.Request",
"Header.Contact.URL.User != 'SipGwTrunk'", "Header.Contact.URL.User", 2,
"'SipGwTrunk'", 0;
MessageManipulations 5 = "AnonymousPAI", 2, "Invite.Request", "Header.P-
Asserted-Identity.URL.User == 'anonymous'", "Header.P-Asserted-
Identity.URL.Host", 2, "'anonymous.invalid'", 0;
MessageManipulations 6 = "AnonymousPrivacy", 2, "", "", "Header.Privacy",
0, "'id'", 1;
MessageManipulations 7 = "From 2 PAI", 2, "Invite.Request",
"Header.From.URL.User !contains 'anonymous'", "Header.P-Asserted-
Identity", 2, "Header.From", 0;
[ \MessageManipulations ]
[ GwRoutingPolicy ]
FORMAT Index = Name, LCREnable, LCRAverageCallLength, LCRDefaultCost,
LdapServerGroupName;
GwRoutingPolicy 0 = "GwRoutingPolicy", 0, 1, 0, "";
[ \GwRoutingPolicy ]
[ ResourcePriorityNetworkDomains ]
FORMAT Index = Name, Ip2TelInterworking;
ResourcePriorityNetworkDomains 1 = "dsn", 1;
ResourcePriorityNetworkDomains 2 = "dod", 1;
ResourcePriorityNetworkDomains 3 = "drsn", 1;
ResourcePriorityNetworkDomains 5 = "uc", 1;
ResourcePriorityNetworkDomains 7 = "cuc", 1;
[ \ResourcePriorityNetworkDomains ]
[ MaliciousSignatureDB ]
FORMAT Index = Name, Pattern;
MaliciousSignatureDB 0 = "SIPVicious", "Header.User-Agent.content prefix
'friendly-scanner'";
```

```
MaliciousSignatureDB 1 = "SIPScan", "Header.User-Agent.content prefix
'sip-scan'";
MaliciousSignatureDB 2 = "Smap", "Header.User-Agent.content prefix
'smap'";
MaliciousSignatureDB 3 = "Sipsak", "Header.User-Agent.content prefix
'sipsak'";
MaliciousSignatureDB 4 = "Sipcli", "Header.User-Agent.content prefix
'sipcli'";
MaliciousSignatureDB 5 = "Sivus", "Header.User-Agent.content prefix
'SIVuS'";
MaliciousSignatureDB 6 = "Gulp", "Header.User-Agent.content prefix
'Gulp'";
MaliciousSignatureDB 7 = "Sipv", "Header.User-Agent.content prefix
'sipv'";
MaliciousSignatureDB 8 = "Sundayddr Worm", "Header.User-Agent.content
prefix 'sundayddr'";
MaliciousSignatureDB 9 = "VaxIPUserAgent", "Header.User-Agent.content
prefix 'VaxIPUserAgent'";
MaliciousSignatureDB 10 = "VaxSIPUserAgent", "Header.User-Agent.content
prefix 'VaxSIPUserAgent'";
MaliciousSignatureDB 11 = "SipArmyKnife", "Header.User-Agent.content
prefix 'siparmyknife'";
[ \MaliciousSignatureDB ]
[ AllowedAudioCoders ]
FORMAT Index = AllowedAudioCodersGroupName, AllowedAudioCodersIndex,
CoderID, UserDefineCoder;
AllowedAudioCoders 0 = "Telekom", 0, 1, "";
AllowedAudioCoders 1 = "Telekom", 1, 2, "";
[ \AllowedAudioCoders ]
[ AudioCoders ]
FORMAT Index = AudioCodersGroupId, AudioCodersIndex, Name, pTime, rate,
PayloadType, Sce, CoderSpecific;
AudioCoders 0 = "AudioCodersGroups 0", 0, 1, 2, 90, -1, 0, "";
AudioCoders 1 = "AudioCodersGroups 0", 1, 2, 2, 90, -1, 0, "";
[ \AudioCoders ]
```

#### **International Headquarters**

1 Hayarden Street, Airport City Lod 7019900, Israel Tel: +972-3-976-4000 Fax: +972-3-976-4040

#### AudioCodes Inc.

200 Cottontail Lane Suite A101E Somerset NJ 08873 Tel: +1-732-469-0880 Fax: +1-732-469-2298

Contact us: <u>https://www.audiocodes.com/corporate/offices-worldwide</u> website: <u>https://www.audiocodes.com</u>

©2019 AudioCodes Ltd. All rights reserved. AudioCodes, AC, HD VoIP, HD VoIP Sounds Better, IPmedia, Mediant, MediaPack, What's Inside Matters, OSN, SmartTAP, User Management Pack, VMAS, VoIPerfect, VoIPerfectHD, Your Gateway To VoIP, 3GX, VocaNom, AudioCodes One Voice, AudioCodes Meeting Insights, AudioCodes Room Experience and CloudBond are trademarks or registered trademarks of AudioCodes Limited. All other products or trademarks are property of their respective owners. Product specifications are subject to change without notice.

Document #: LTRT-12761

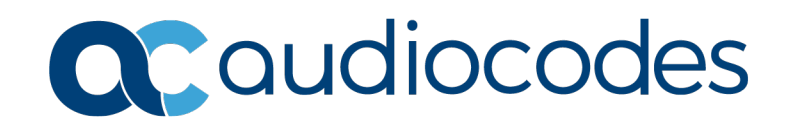